# Corporate Website - Ξεκινώντας

Υπάρχουν δύο τρόποι να ξεκινήσει κανείς.

A) Εγκαθιστώ εκ νέου το wordpress ή

B) Σε υπάρχουσα εγκατάσταση που δεν χρειάζομαι το περιεχόμενό της κάνω reset το δικτυακό τόπο ως εξής:

#### **Reset the Website**

Plugins  $\rightarrow$  Add New  $\rightarrow$  WP Reset  $\rightarrow$  Install&Activate Tools  $\rightarrow$  WP Reset

Στην επόμενη καρτέλα ξεμαρκάρω την επιλογή 'Reactivate WP Reset plugin' και στο πεδίο αριστερά πληκτρολογώ reset και πατώ στο κουμπί Reset Site.

| Site Reset                                                                                                    | ^ |
|----------------------------------------------------------------------------------------------------|---|
| Reactivate current theme - OceanWP                                                                                                    |   |
| Reactivate WP Reset plugin                                                                                                    |   |
| Reactivate all currently active plugins                                                                                                    |   |
| Type <b>reset</b> in the confirmation field to confirm the reset and then click the "Reset WordPress" button.<br>Always <u>create a snapshot</u> before resetting if you want to be able to undo. |   |
| reset Reset Site Create snapshot                                                                                                    |   |

#### Αρχεία που θα χρειαστώ

Από τον πιο κάτω σύνδεσμο κατεβάζω και αποσυμπιέζω στον υπολογιστή μου το φάκελο με τις εικόνες που θα χρειαστώ.

http://users.sch.gr/mfanarioti/CorporateSite.zip

# Corporate Website – Κατασκευή Κεφαλίδας & Υποσέλιδου

Αρχικά εγκαθιστώ το Astra Theme & τον Elementor Page Builder.

Ξεκινώ με τη δημιουργία της πρώτης σελίδας του δικτυακού τόπου. Από τον πίνακα ελέγχου επιλέγω Pages/Add New.

Στο πεδίο Add Title πληκτρολογώ τον τίτλο Home και πατώ στο μάτι αριστερά προκειμένου να κάνω τον τίτλο αόρατο. Σώζω τις αλλαγές επιλέγοντας Publish.

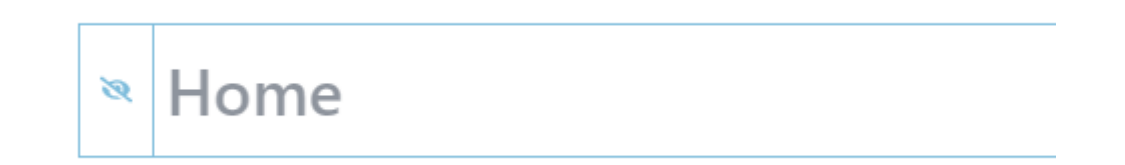

Ακολουθόντας τα ίδια ακριβώς βήματα δημιουργώ τρεις ακόμη σελίδες με τίτλους **About**, **Contact** & **Services**. Φροντίζω οι τίτλοι να μην είναι ορατοί μέσα στις σελίδες.

Αν μεταβώ στην επιλογή Pages/All Pages θα πρέπει να δω όλες τις σελίδες που έφτιαξα.

| Title 븆                                     |
|---------------------------------------------|
| About                                       |
| Contact                                     |
| Home                                        |
| Privacy Policy — Draft, Privacy Policy Page |
| Sample Page                                 |
| Services                                    |

Διαγράφω τη σελίδα Sample Page περνώντας πάνω από το όνομά της και επιλέγοντας Trash από το μενού που εμφανίζεται ακριβώς από κάτω.

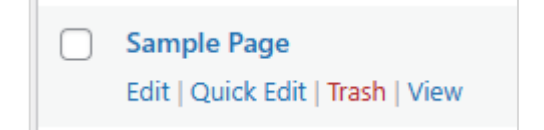

# Ορισμός Αρχικής Σελίδας του Δικτυακού τόπου

Από τον πίνακα ελέγχου επιλέγω **Settings/Reading**. Στην καρτέλα που εμφανίζεται επιλέγω "**A static page**" και από το drop-down μενού επιλέγω **Home** προκειμένου να ορίσω την Home ως αρχική σελίδα του δικτυακού τόπου. Σώζω πατώντας **Save Changes**.

| Reading Settings        |                                                                                    |
|-------------------------|------------------------------------------------------------------------------------|
| Your homepage displays  | <ul> <li>Your latest posts</li> <li>A <u>static page</u> (select below)</li> </ul> |
|                         | Homepage: — Select — V<br>Posts page: — Select —<br>About<br>Contact<br>Home       |
| Blog pages show at most | 10 posts                                                                           |

#### Ορισμός του τίτλου του Δικτυακού τόπου

Από τον πίνακα ελέγχου επιλέγω Settings/General. Στην καρτέλα General Settings και από το πεδίο Site Title αλάζω τον τίτλο του δικτυακού τόπου σε Corporate Website.

| General Settings |                   |
|------------------|-------------------|
| Site Title       | Corporate Website |

Σώζω πατώντας **Save Changes.** Αν μεταβώ στο δικτυακό τόπο θα δω τον τίτλο αυτό να εμφανίζεται στην αριστερή πλευρά της κεφαλίδας στη θέση του λογότυπου.

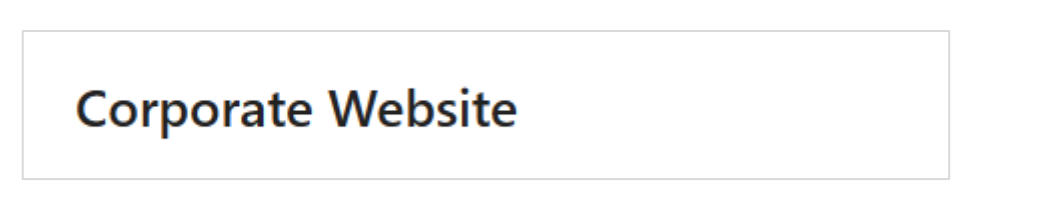

## Εργασία με το Μενού

Αν συνεχίσω σ' αυτό το μοτίβο για κάθε νέα σελίδα που δημιουργώ το υπάρχον θέμα θα προσθέτει ένα νέο σύνδεσμο με τον **τίτλο** της σελίδας στο δεξί μέρος της κεφαλίδας. Η σωστή πρακτική είναι να δημιουργήσω σ' αυτή την περιοχή ένα μενού με τους επιθυμητούς συνδέσμους. Αυτό γίνεται ως εξής:

Από τον πίνακα ελέγχου επιλέγω Appearance/Menus

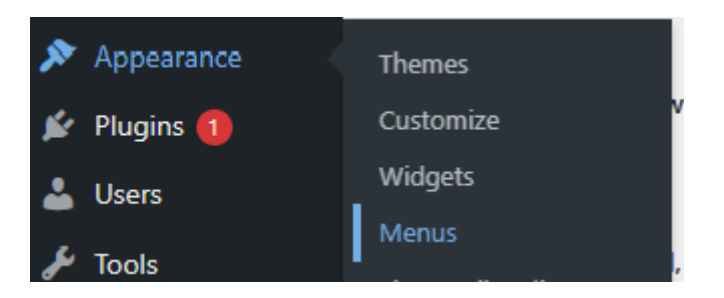

Οδηγούμαι στην επόμενη καρτέλα. Εκεί δίνω στο μενού το όνομα **Primary** (ή όποιο άλλο όνομα μου αρέσει), τσεκάρω την επιλογή **Primary Menu** και πατώ **Create Menu**.

| Menu structur    | e                                                                      |             |
|------------------|------------------------------------------------------------------------|-------------|
| Menu Name        | rimary                                                                 |             |
| Give your menu a | name, then click Create Menu.                                          |             |
| Menu Setting     | js                                                                     |             |
| Auto add pages   | <ul> <li>Automatically add new top-level pages to this menu</li> </ul> |             |
| Display location | Primary Menu                                                           |             |
|                  | Secondary Menu                                                         |             |
|                  | Off-Canvas Menu                                                        |             |
|                  | Logged In Account Menu                                                 |             |
|                  | Footer Menu                                                            |             |
|                  |                                                                        | Create Menu |
|                  |                                                                        |             |

Αν μεταβώ τώρα στη σελίδα μου θα δω ότι δεν εμφανίζονται πλέον οι σύνδεσμοι. Τη θέση τους κατέλαβε το μενού που μόλις δημιούργησα το οποίο όμως δεν φαίνεται ακόμη μιας και δεν έχουμε ορίσει ακόμη τα στοιχεία του.

## **Corporate Website**

Επιστρέφω πίσω στη διαχείριση του μενού επιλέγοντας ξανά **Appearance/Menus.** Στην στήλη **Add menu items** πατώ στην καρτέλα **View All**, μαρκάρω τις σελίδες που θέλω να συνδέονται με το μενού που μόλις δημιούργησα και πατώ στο κουμπί **Add to Menu**.

| Add menu items                                                                          |             |
|-----------------------------------------------------------------------------------------|-------------|
| Pages                                                                                   |             |
| Most Recent View All                                                                    | Search      |
| <ul> <li>Home — Front Page</li> <li>About</li> <li>Contact</li> <li>Services</li> </ul> |             |
| Select All                                                                              | Add to Menu |
| Posts                                                                                   | •           |
| Custom Links                                                                            | •           |
| Categories                                                                              | •           |

Στα δεξιά βλέπω τώρα να παρατάσσονται τα στοιχεία του Μενού.

| Home     | Front Page | • |
|----------|------------|---|
| About    | Page       | • |
| Contact  | Page       | • |
| Services | Page       | • |

Σέρνοντας μπορώ να αλλάξω τη σειρά με την οποία θα εμφανίζονται τα στοιχεία του μενού ή να δημιουργήσω Υπομενού. Φέρνω το στοιχείο **Services** να κάτσει πάνω από το **Contact** και στη συνέχεια πατώ **Save Menu**. Σώζω και βλέπω τις αλλαγές στη σελίδα.

| Corporate Website | Home | About | Services | Contact |
|-------------------|------|-------|----------|---------|
|-------------------|------|-------|----------|---------|

Εδώ ολοκληρώνεται ο βασικός σκελετός του δικτυακού μου τόπου.

# Προσαρμογή Astra Template - Εργασία με την Κεφαλίδα (Header)

Ενώ βρίσκομαι σε μια σελίδα του site επιλέγω από την μπάρα που βρίσκεται στην κορυφή **Customize**. Εναλλακτικά από την περιοχή διαχείρισης επιλέγω **Astra/Customize**. Μεταφέρομαι σε νέο παράθυρο το οποίο είναι χωρισμένο σε δύο στήλες. Στην αριστερή στήλη βρίσκεται μια λίστα με επιλογές μορφοποίησης του Astra Template που χρησιμοποιώ ενώ στα δεξιά βλέπω τη σελίδα μου.

| ×               |                                   | Published |
|-----------------|-----------------------------------|-----------|
| You a<br>Cor    | re customizing<br>porate          | 0         |
| Active<br>Astra | e theme<br>1                      | Change    |
| More            | • Options Available in Astra Pro! | >         |
| Glob            | pal                               | >         |
| Hea             | der Builder                       | >         |
| Brea            | dcrumb                            | >         |
| Blog            | I                                 | >         |
| Page            | 9                                 | >         |
| Side            | bar                               | >         |
| Foot            | ter Builder                       | >         |
| Site            | Identity                          | >         |
| Men             | us                                | >         |

Από την λίστα επιλέγω **Header Builder** προκειμένου να μπορέσω να αλλάξω τη μορφή της κεφαλίδας. Στο κάτω μέρος της σελίδας μου παρατηρώ ότι εμφανίζονται τρεις περιοχές - τρία ορθογώνια κουτιά το ένα κάτω από το άλλο.

| ¢ |                     |                |
|---|---------------------|----------------|
| ¢ | Site Title & Logo 🗙 | Primary Menu > |
| ¢ |                     |                |

Αν πατήσω στη ροδέλα αριστερά από το μεσαίο κουτί θα δω ότι επιλέγεται το κουτί και στην αριστερή στήλη ανοίγει μία καρτέλα απ' όπου μου παρέχονται κάποιες δυνατότητες μορφοποίησης του συγκεκριμένου κουτιού.

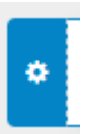

Επίσης στην κορυφή της καρτέλας φαίνεται το όνομα του κουτιού – Primary Header

| <    | Customizi<br>Primar | ng ► Prim<br>y Head | ary He<br>er | ader  |      |
|------|---------------------|---------------------|--------------|-------|------|
|      | GENERAL             |                     |              | DESIG | 5 N  |
| Hei  | ght 🖵               |                     |              |       | C X9 |
| Visi | bility              |                     |              |       |      |
|      | Ð                   |                     |              | (     | 3    |
|      |                     |                     |              |       |      |

Το ίδιο ισχύει και για τα κουτιά που βρίσκονται πάνω και κάτω απ' αυτό. Αν πατήσετε στις ροδέλες θα δείτε ότι φέρουν τα ονόματα **Above Header** & **Below Header** αντίστοιχα.

Παρατηρείστε ότι κάθε κουτί είναι χωρισμένο σε τρεις στήλες. Η ύπαρξη των τριών κουτιών σημαίνει ότι στην περιοχή της κεφαλίδας μπορώ να ενσωματώσω και τα 3 κουτιά αφού προηγουμένως τοποθετήσω περιεχόμενο σε κάποιες ή σε όλες τις στήλες τους. Παρατηρείστε ότι αυτή τη στιγμή μόνο το μεσαίο κουτί έχει περιεχόμενο και πιο συγκεκριμένα η αριστερή και η δεξιά στήλη αυτού.

Η αριστερή στήλη περιέχει το λογότυπο και η δεξιά το μενού. Τα άλλα δύο κουτιά απ' την στιγμή που δεν διαθέτουν περιεχόμενο έχουν συρρικνωθεί και δεν φαίνονται μέσα στην σελίδα. Αν αρχίσουμε να τοποθετούμε περιεχόμενο στις στήλες τους θα γίνουν ορατά.

Πατώντας στο x μπορώ να απομακρύνω ένα στοιχείο μέσα από μια στήλη.

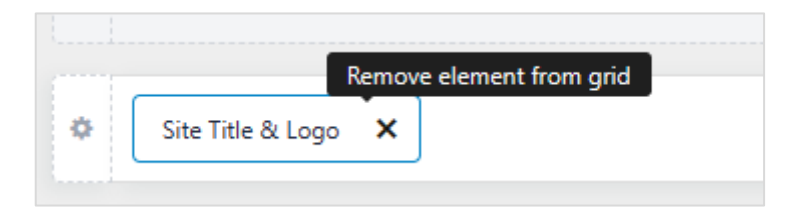

Πατώντας στο + μπορώ να επαναφέρω το ίδιο στοιχείο ή κάποιο άλλο. Επίσης σε κάποιες από τις στήλες μπορώ να προσθέσω περισσότερα από ένα στοιχεία.

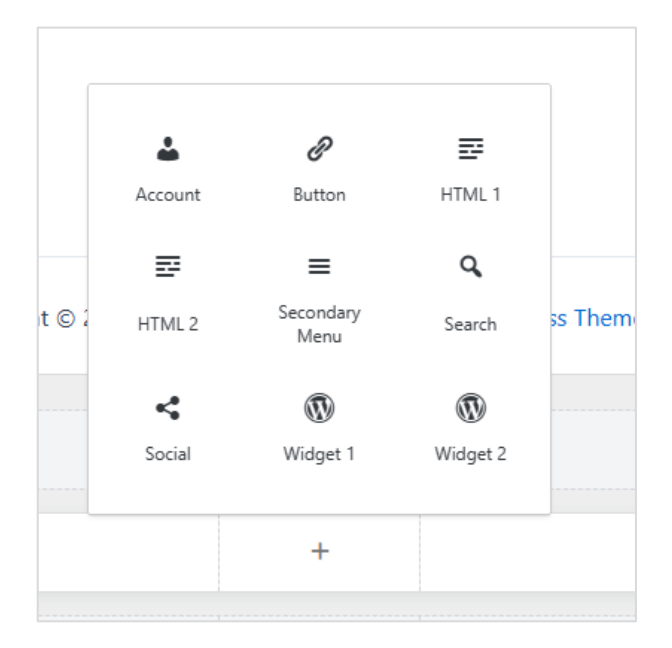

Ακόμη με σύρσιμο και εναπόθεση μπορώ να μετακινώ τα στοιχεία από στήλη σε στήλη ή από το ένα κουτί σε κάποιο άλλο.

#### Δουλεύοντας με το κουτί Above Header

Στην αριστερή στήλη του πρώτου κουτιού πατώ στο + για να προσθέσω περιεχόμενο. Από το μενού με τις επιλογές που εμφανίζεται επιλέγω HTML1.

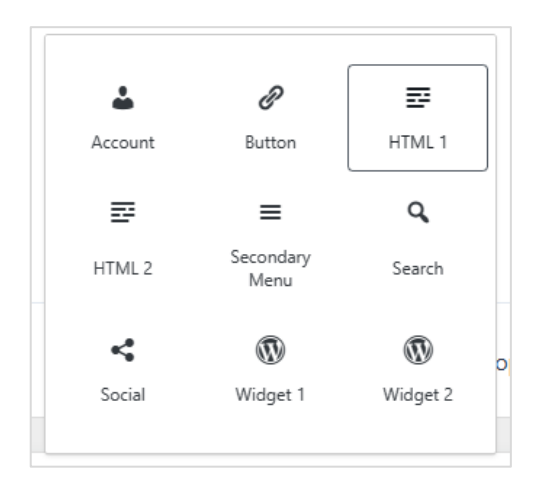

Μέσα στην αριστερή στήλη τοποθετείται το πιο κάτω στοιχείο

| HTML 1 X | HTML 1 |
|----------|--------|

Πατώ επάνω του και στα αριστερά ανοίγει η επόμενη καρτέλα κάτω από τον τίτλο HTML1.

| ×                      |                                                                                         | Publish 🔅                                                                                                  |
|------------------------|-----------------------------------------------------------------------------------------|----------------------------------------------------------------------------------------------------|
| <                      | Customizing ► HTML 1<br>HTML 1                                                          |                                                                                                    |
|                        | GENERAL                                                                                 | DESIGN                                                                                                    |
| ₽<br>F<br>E<br>H<br>In | Add media<br>Paragraph  Formats<br>B I ABE A A A<br>E E E E E E<br>F 12pt  Market here. | Visual Text<br>▼<br>▼<br>♥<br>♥<br>♥<br>♥<br>♥<br>♥<br>♥<br>♥<br>♥<br>♥<br>♥<br>♥<br>♥<br>♥<br>♥<br>♥<br>♥ |

Εισάγω το επόμενο κείμενο μαζί με τις μορφοποιήσεις:

Tel: +1 234 557 8010 / Email: info@corporate.com

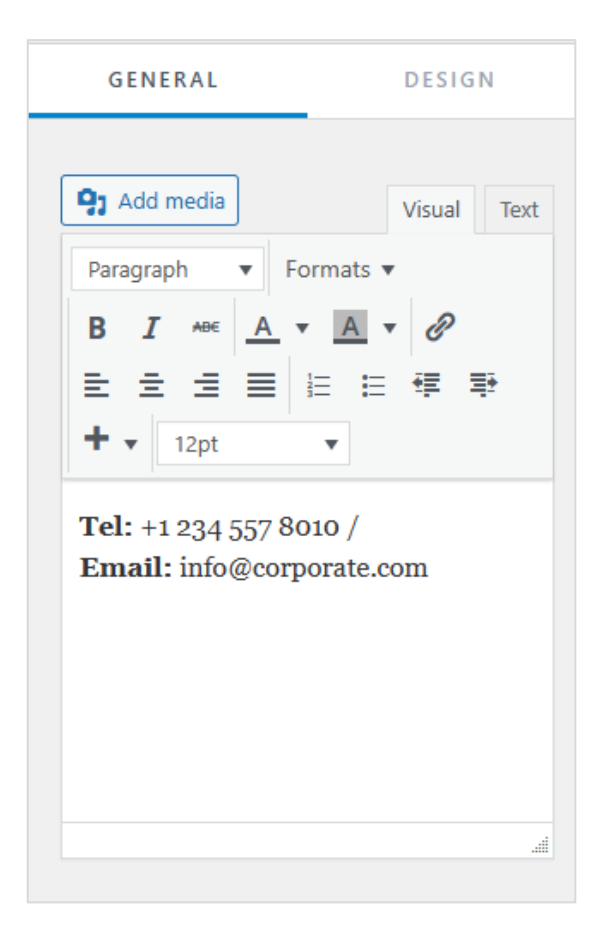

Δεξιά στην προεπισκόπηση θα δω να εμφανίζεται το σχετικό κουτί μαζί με το περιεχόμενο που μόλις πρόσθεσα στην πρώτη στήλη.

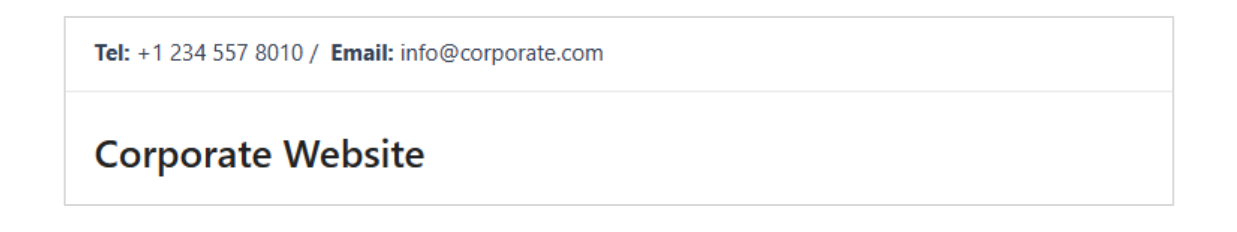

## Μορφοποίηση του κουτιού Above Header

Πατήστε στη ροδέλα που βρίσκεται αριστερά από το κουτί και από την αριστερή καρτέλα επιλέξτε **Design** 

| <            | Customizing ► Above Header<br>Above Header |             |  |  |  |  |
|--------------|--------------------------------------------|-------------|--|--|--|--|
|              | GENERAL DESIGN                             |             |  |  |  |  |
| Back<br>Bott | aground 🖵<br>om Border Color               | o<br>0 ()   |  |  |  |  |
| Bot          | tom Border Size                            | PX   O<br>1 |  |  |  |  |
| SPA          | CING                                       |             |  |  |  |  |
| Pad          | ding 🖵                                     | PX EM %     |  |  |  |  |

Για να δώσω χρώμα στο φόντο του κουτιού πατώ στον λευκό κύκλο δεξιά από τον τίτλο Background και στην καρτέλα που εμφανίζεται πληκτρολογώ τον κωδικό χρώματος #1D1C3F

|             | 1        |                                       |
|-------------|----------|---------------------------------------|
| ackground 🖵 |          | ٥ (                                   |
| Color       | Gradient | Image                                 |
|             | •00      | $\bigcirc \bigcirc \bigcirc \bigcirc$ |
|             |          |                                       |
|             |          |                                       |
|             |          |                                       |
|             | 0        |                                       |
|             |          |                                       |
|             |          | (                                     |
| Hex 🗸       |          |                                       |
| # 1D1C3F    |          |                                       |
| Clear       |          |                                       |

Παρατηρώ ότι το κουτί βάφεται με τον επιθυμητό φόντο

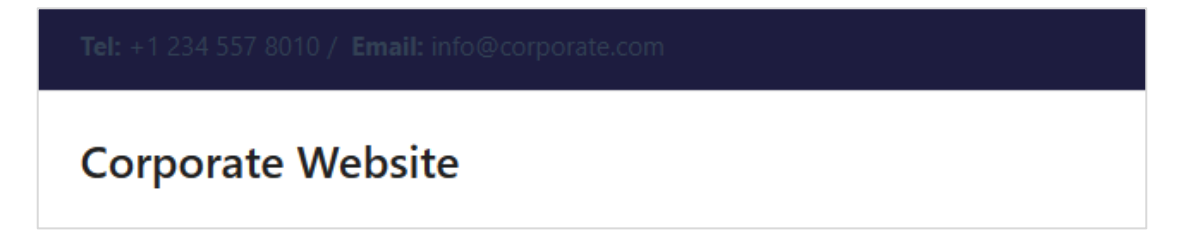

Πατώ πάλι επάνω στο στοιχείο **HTML1** και από την αριστερή καρτέλα δίνω λευκό χρώμα στα γράμματα μαρκάροντάς τα και πατώντας στο κουμπί **Text Color** που φαίνεται πιο κάτω.

| <   | Customizing ► H<br>HTML 1 | TML 1  |
|-----|---------------------------|--------|
|     | GENERAL                   | DESIGN |
| Tex | t Color 🖵                 | e c    |
| 1   |                           |        |
|     |                           | 1000   |
|     |                           |        |
| l   |                           |        |
|     |                           |        |
|     |                           |        |
| Н   | ex 🗸                      |        |
|     | # FFFFFF                  |        |
|     | Clear                     |        |

Στην προεπισκόπηση βλέπω το αποτέλεσμα

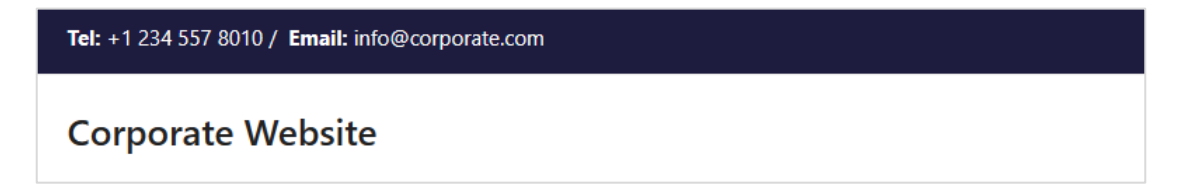

Με τον ίδιο τρόπο δίνω στο φόντο του Primary Header κουτιού το χρώμα #26253F.

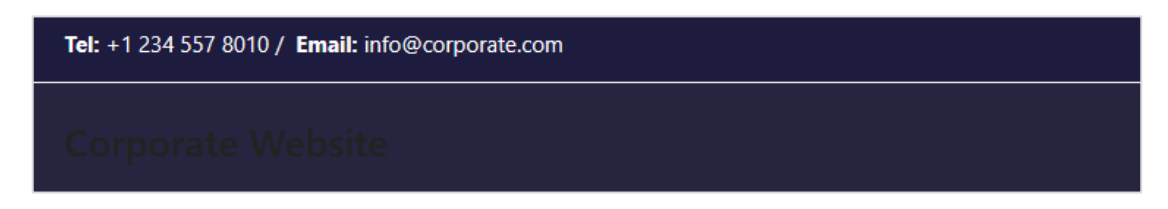

Απομακρύνω τη διαχωριστική γραμμή πατώντας στη ροδέλα του Above Header κουτιού και επιλέγοντας από την καρτέλα Design , Bottom Border Size  $\rightarrow$  0

| <ul> <li>Customizing          <ul> <li>All</li> <li>Above Head</li> </ul> </li> </ul> | Customizing ► Above Header<br>Above Header |  |  |  |
|---------------------------------------------------------------------------------------|--------------------------------------------|--|--|--|
| GENERAL                                                                               | DESIGN                                     |  |  |  |
| Background 🖵                                                                          | o 🔵                                        |  |  |  |
| Bottom Border Size                                                                    | <b>C</b>   <b>X</b>                        |  |  |  |

Στην προεπισκόπηση βλέπω τις αλλαγές. Πατώ **Publish** για να τις σώσω.

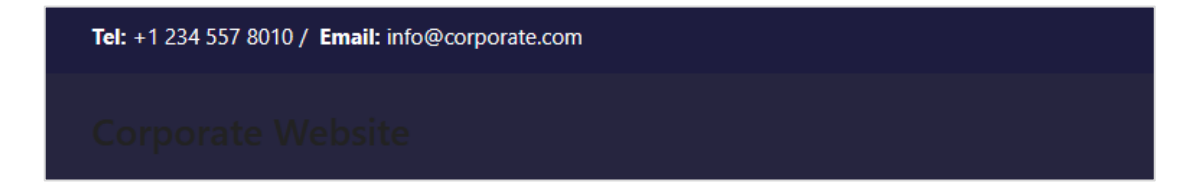

#### Προσαρμογή / Μορφοποίηση του Μενού

Στο κουτί Primary Header πατείστε στο στοιχείο

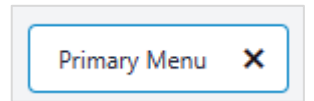

Από την αριστερή στήλη μεταβαίνω στην καρτέλα **Design**. Από την ενότητα **Menu Color** αλλάζω το χρώμα των συνδέσμων σε λευκό για την κατάσταση **Normal**, λευκό και **#26253F** για την κατάσταση **Hover** και την κατάσταση **Active**.

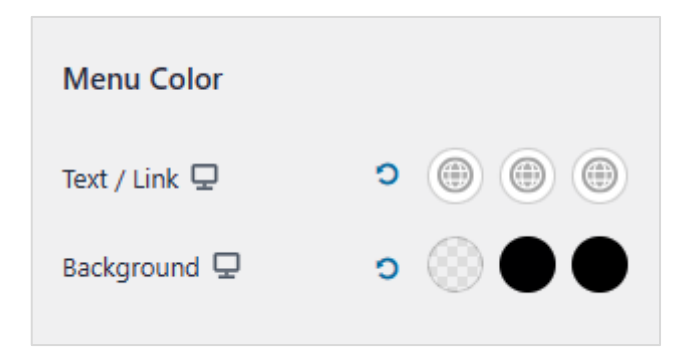

Επίσης από την ίδια περιοχή αλλάζω το χρώμα του φόντου των συνδέσμων σε **#CFCCC7** για την κατάσταση **Hover** και **#D3B574** για την κατάσταση **Active**.

Σώζω με **Publish** και βλέπω τις αλλαγές.

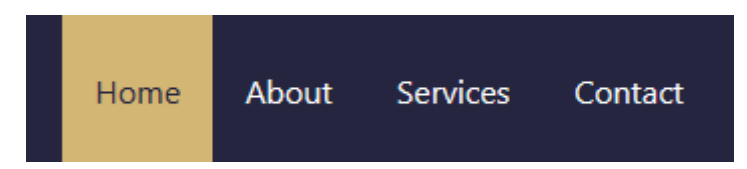

#### Προσαρμογή Astra Template - Εργασία με το Υποσέλιδο (Footer)

Από την αριστερή στήλη επιλέγω Footer Builder. Με τον ίδιο τρόπο δίνω στο κουτί Below Footer που περιέχει το Copyright τον ίδιο φόντο που έδωσα στο κουτί Above Header δηλ. το #1D1C3F. Στη συνέχεια πατώ επάνω στο στοιχείο Copyright και διαγράφω το κείμενο από το site\_title και έπειτα και στη θέση του προσθέτω το ακόλουθο

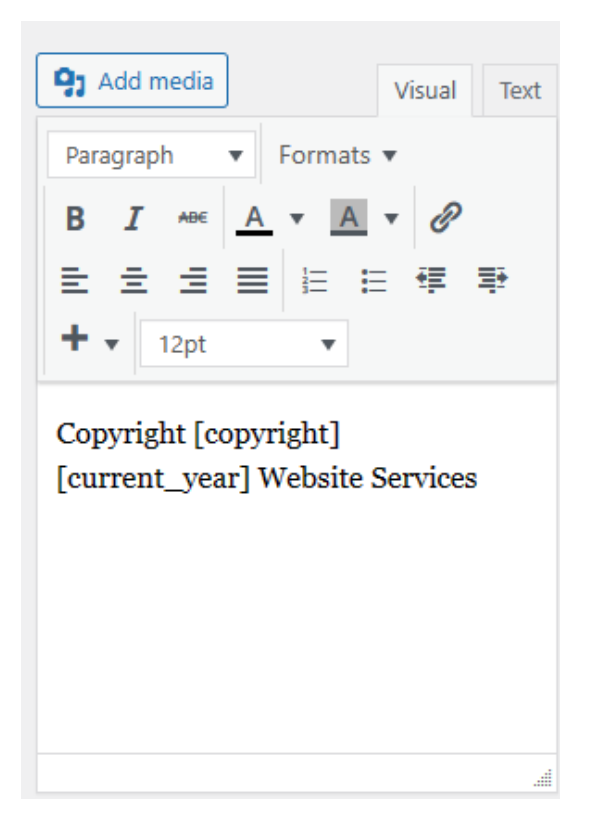

Τέλος απ' την καρτέλα Design και την επιλογή Text Color δίνω στο κείμενο άσπρο χρώμα. Σώζω και βλέπω τις αλλαγές.

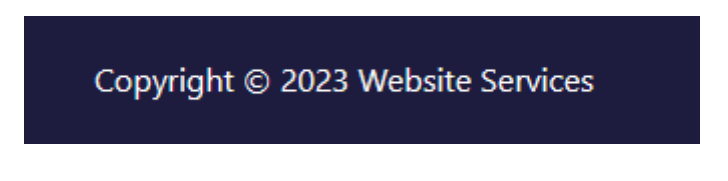

Άσκηση: Προσπαθήστε να αλλάξετε το χρώμα του λογότυπου σε άσπρο.

Στον Header Builder πατώ στο πιο κάτω στοιχείο και από την καρτέλα Design αλλάζω το χρώμα κειμένου σε άσπρο για τις καταστάσεις Normal & Hover.

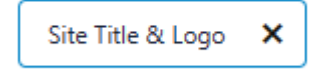

#### Χρήση εικόνας αντί Κειμένου για Λογότυπο

Στον Header Builder πατώ στο πιο κάτω στοιχείο προκειμένου να μεταφερθώ στην καρτέλα Logo απ' όπου μπορώ να μορφοποιήσω το λογότυπο.

| Site Title & Logo | × |
|-------------------|---|
|-------------------|---|

Εναλλακτικά μπορώ να πατήσω στο μπλε μολυβάκι που εμφανίζεται καθώς περνάω με το ποντίκι πάνω από τον τίτλο του δικτυακού τόπου

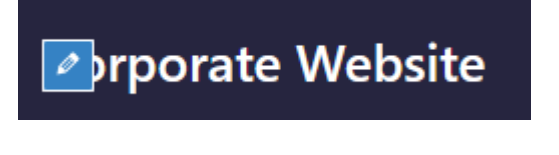

Στην καρτέλα General επιλέγω Select Logo

| Logo        |
|-------------|
| Select Logo |
|             |

Απ' την καρτέλα Upload Files ανεβάζω το αρχείο με την εικόνα του λογότυπου businesswebsite-logo-1 και πατώ Select. Η εικόνα τοποθετείται αριστερά του τίτλου.

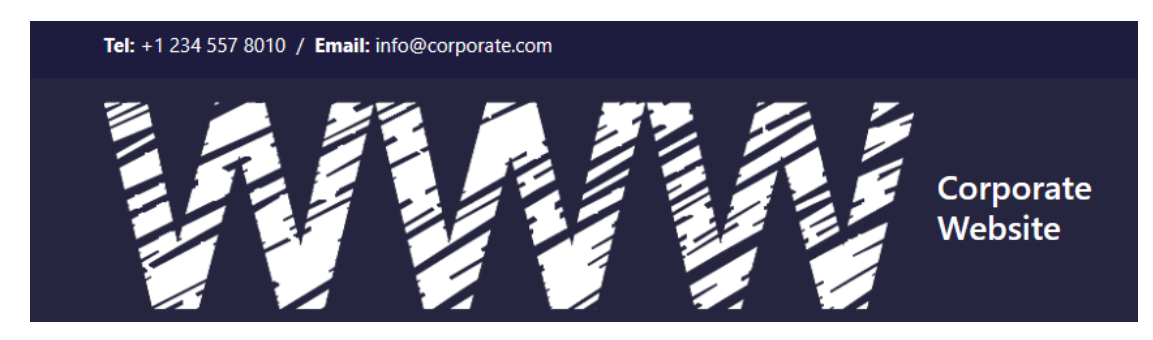

Μαζεύω το πλάτος της στα 170px μετακινώντας την πιο κάτω μπάρα προς τα αριστερά ή πληκτρολογώντας το επιθυμητό πλάτος στο πεδίο.

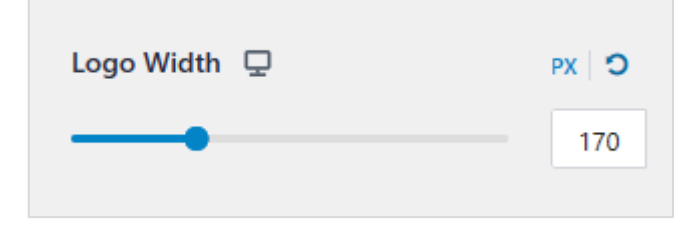

Τέλος αποκρύπτω τον τίτλο για όλες τις συσκευές πατώντας και στα 3 κουμπιά της περιοχής Site Visibility.

Τα κουμπιά με τη σειρά αντιστοιχούν στο **desktop**, το **tablet** και το **κινητό**. Όταν ένα κουμπί είναι μπλε σημαίνει ότι σε αυτή τη συσκευή ο τίτλος θα είναι ορατός.

| Site Title Visibility |  |  |  |  |  |  |
|-----------------------|--|--|--|--|--|--|
|                       |  |  |  |  |  |  |

Αν πατήσω πάνω στο κουμπί αυτό θα γκριζάρει δηλώνοντας ότι ο τίτλος δεν θα φαίνεται στην σχετική συσκευή. Πιο κάτω φαίνεται η μορφή που πρέπει να έχουν τα κουμπιά.

| Site Title Visibility |  |  |  |  |  |  |
|-----------------------|--|--|--|--|--|--|
| Ţ                     |  |  |  |  |  |  |
|                       |  |  |  |  |  |  |

Σώζω με **Publish** και βλέπω τις αλλαγές.

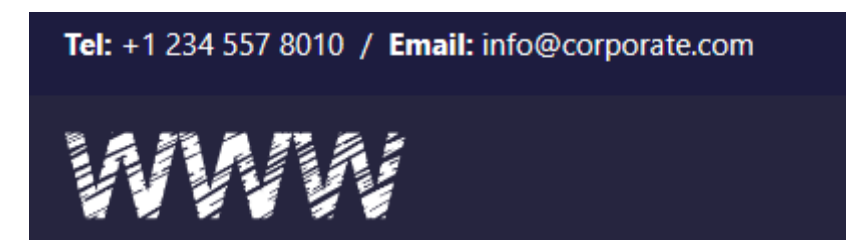

#### Χρήση Font-Awesome στη σελίδα.

Επειδή το **Astra Theme** δεν έχει προεγκατεστημένο το link για χρήση των **font-awesome** θα πρέπει να φορτώσουμε ένα πρόσθετο (Plugin) με το όνομα **Better Font Awesome** προκειμένου να μπορούμε να τα χρησιμοποιήσουμε μέσα στη σελίδα μας. Στην περιοχή διαχείρισης επιλέγουμε **Plugin/Add New** και αναζητάμε **Better Font Awesome**. Το εγκαθιστούμε και το ενεργοποιούμε.

| Better Font Awesome                                                                                                    | Install Now  |
|----------------------------------------------------------------------------------------------------|--------------|
| The Better Font Awesome plugin for<br>WordPress. Shortcodes, HTML,<br>TinyMCE, various Font Awesome<br>versions, backwards compatibility,<br>CDN speeds, and more.<br><i>By Mickey Kay</i> | More Detail: |
|                                                                                                    |              |

Θα πάμε τώρα πάνω από το λογότυπο στην περιοχή **Above Header** όπου βρίσκονται το τηλέφωνο και το e-mail της εταιρείας

# Tel: +1 234 557 8010 / Email: info@corporate.com

Και θα αντικαταστήσουμε τη λέξη **Tel** με το εικονίδιο του τηλεφώνου & την λέξη **Email** με το εικονίδιο του φακέλου όπως φαίνεται πιο κάτω.

Πατώ στο μολυβάκι που εμφανίζεται καθώς περνώ με το ποντίκι επάνω από το στοιχείο προκειμένου να μεταφερθώ γρήγορα στην καρτέλα με τις μορφοποιήσεις.

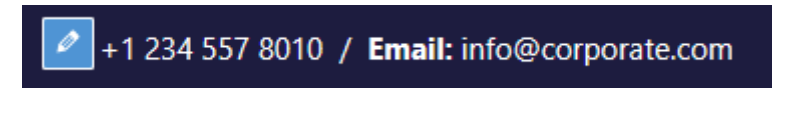

Στο google αναζητώ font-awesome και πατώ για να μεταφερθώ στη σελίδα. Πατώ στο εικονίδιο αναζήτησης που βρίσκεται στην κορυφή της σελίδας

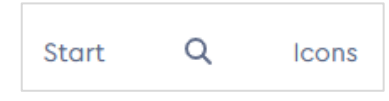

Στο πεδίο που εμφανίζεται αναζητώ **telephone** και από το μενού στα δεξιά επιλέγω την έκδοση 5.15.4 γιατί με αυτή συνεργάζεται το πρόσθετο.

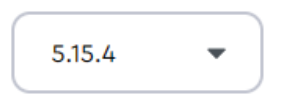

Απ' τα εικονίδια που εμφανίζονται μπορώ να χρησιμοποιήσω μόνο όσα δε φέρουν την ετικέτα PRO. Αν θέλω να χρησιμοποιήσω το πιο κάτω ακολουθώ τα εξής βήματα

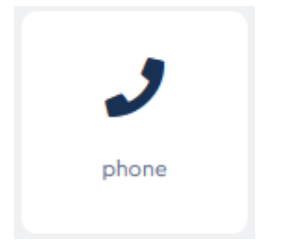

Επιστρέφω στο Wordpress και στην καρτέλα με τις μορφοποιήσεις και αντικαθιστώ τη λέξη **Tel** με το κείμενο **[icon name="phone"].** Προσέξτε ότι μέσα στα εισαγωγικά πρέπει να βάλω το όνομα που φέρει το εικονίδιο.

| <                                 | Customizing ► HTML 1<br>HTML 1                                                                                                    |                                                               | <                                                 | Customizing ► HTI<br>HTML 1                                                                      | VIL 1                                                                                  |
|-----------------------------------|----------------------------------------------------------------------------------------------------|---------------------------------------------------------------|---------------------------------------------------|--------------------------------------------------------------------------------------------------|----------------------------------------------------------------------------------------|
|                                   | GENERAL                                                                                                    | DESIGN                                                        |                                                   | GENERAL                                                                                          | DESIGN                                                                                 |
| <b>و</b><br>ا<br>ا<br>ا<br>ا<br>ا | Add media<br>Paragraph $\checkmark$ Formats<br>$I \xrightarrow{ABE} A \checkmark A$<br>$\Xi \equiv \equiv \equiv \equiv \equiv \equiv$<br>12pt<br>Vel: +1 234 557 8010 / 12 afo@corporate.com | Visual Text<br>✓<br>✓<br>✓<br>✓<br>✓<br>✓<br>✓<br>✓<br>✓<br>✓ | <b>9</b><br><b>E</b><br><b>∃</b><br><b>1</b><br>8 | Add media<br>aragraph  Fo<br>I ABE A<br>E E E E I<br>12pt<br>Con name="phone<br>010 / Email: inf | Visual Text<br>mats •<br>A • Ø<br>= = # # #<br>•<br>e"] +1 234 557<br>fo@corporate.com |
|                                   |                                                                                                    |                                                               |                                                   |                                                                                                  |                                                                                        |

Το ίδιο θα κάνω και για το email. Στο πεδίο αναζήτησης πληκτρολογώ **email**. Απ τα εικοίδια που εμφανίζονται επιλέγω το πιο κάτω με το όνομα **envelope**.

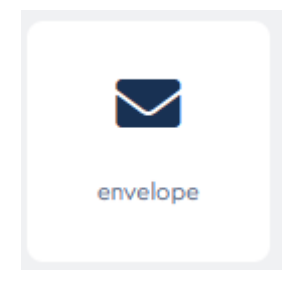

Επιστρέφω στο Wordpress και στην καρτέλα με τις μορφοποιήσεις και αντικαθιστώ τη λέξη Email με το κείμενο [icon name="envelope"]. Προσέξτε ότι μέσα στα εισαγωγικά πρέπει να βάλω το όνομα που φέρει το εικονίδιο.

| Customizing + HTML 1<br>HTML 1                                                                                                    | <        | Customizing ► HTML 1<br>HTML 1                                                                                                    |                                                                    |
|----------------------------------------------------------------------------------------------------|----------|----------------------------------------------------------------------------------------------------|--------------------------------------------------------------------|
| GENERAL DE                                                                                                    | SIGN     | GENERAL                                                                                                    | DESIGN                                                             |
| Paragraph       ▼       Formats       ▼         B       I       ***       A       ▼       A         E       Ξ       Ξ       Ξ       Ξ       Ξ       Ξ         +       ▼       12pt       ▼       ▼       Image: The set of the set of the se | ual Text | Paragraph       ▼       Formats         B       I       ABE       ▲       ▲         Ξ       Ξ       Ξ       Ξ       Ξ         +       12pt       ▼       ■         [icon name="phone"] +1       8010       [icon name="envolution info@corporate.com | Visual Text<br>▼<br>♥<br>♥<br>♥<br>♥<br>♥<br>♥<br>♥<br>♥<br>♥<br>♥ |

Σώζω και βλέπω τις αλλαγές.

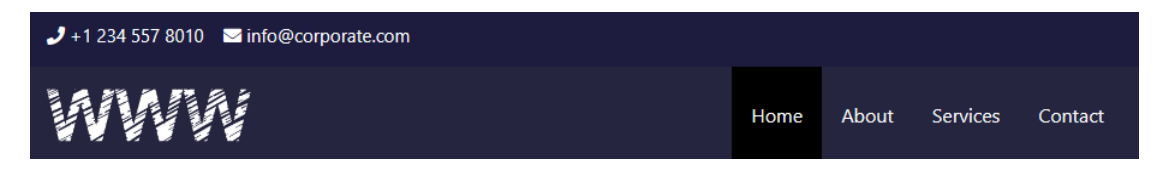

# Κατασκευή της HomePage – Hero Section

Η πρώτη ενότητα περιεχομένου αυτή που βρίσκεται ακριβώς κάτω από την κεφαλίδα λέγεται **Hero Section** και θέλω να έχει την πιο κάτω μορφή:

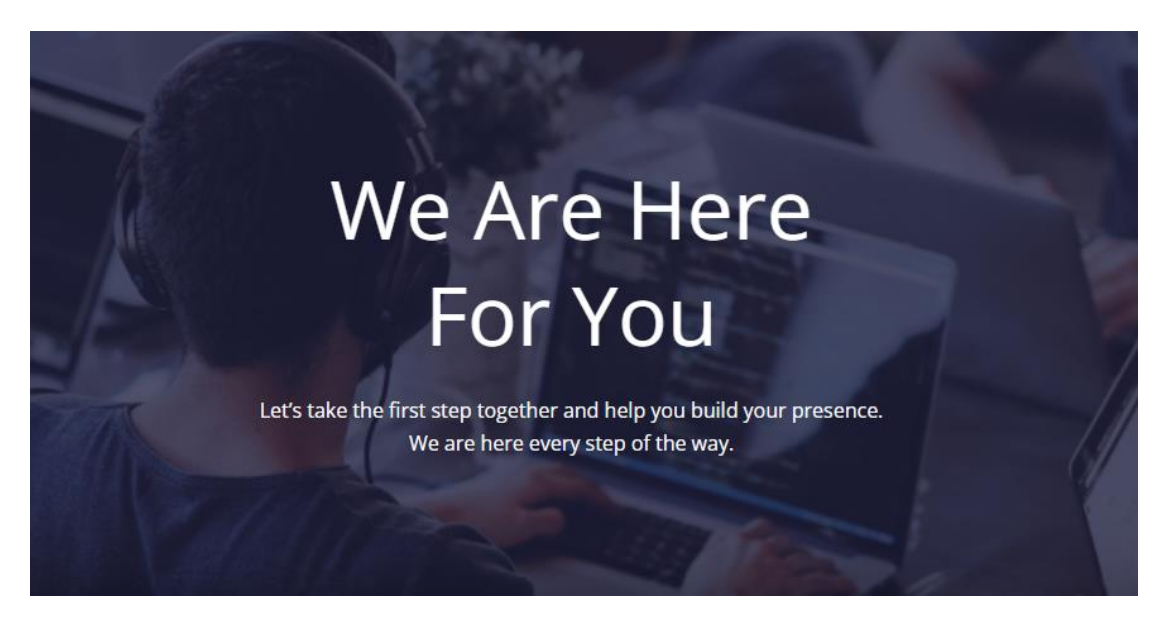

Στο WordPress και στον πίνακα ελέγχου επιλέγω **Pages/All Pages** και από τη λίστα με τις σελίδες επιλέγω να επεξεργαστώ την **Home** πατώντας στο **Edit**. Στο παράθυρο που εμφανίζεται πατώ στο κουμπί **Edit with Elementor**.

Edit with Elementor

Μεταφέρομαι σε νέο παράθυρο το οποίο είναι χωρισμένο σε 2 στήλες. Στην αριστερή στήλη που φέρει τον τίτλο **Elementor** βρίσκονται διάφορα κουμπιά με τη βοήθεια των οποίων μπορώ να προσθέσω διάφορα στοιχεία στη σελίδα μου (επικεφαλίδες, εικόνες κ. α). Τα κουμπιά είναι οργανωμένα σε ομάδες.

Στα δεξιά βρίσκεται η σελίδα μου προς το παρόν δίχως περιεχόμενο. Στη θέση του περιεχομένου βρίσκεται το επόμενο χειριστήριο.

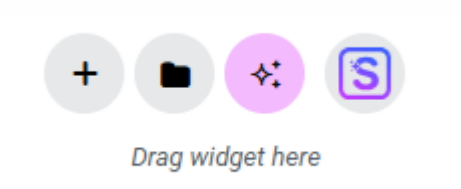

Πατώντας στο φάκελο στα δεξιά μπορώ να κάνω χρήση έτοιμων ενοτήτων (sections) στη σελίδα μου τις οποίες μπορώ να εισάγω στη σελίδα μου και στην συνέχεια να τις παραμετροποιήσω. Πατώντας στο + αριστερά μου δίνεται η δυνατότητα να δημιουργήσω μέσα στη σελίδα τις δικές μου ενότητες (sections) με τη διάταξη που επιθυμώ.

Αν πατήσω στο + θα δω τις πιο κάτω επιλογές. Με την πρώτη επιλογή δημιουργώ τις δικές μου διατάξεις κάνοντας χρήση του Flexbox, με την δεύτερη δημιουργώ τις δικές μου διατάξεις κάνοντας χρήση του Grid (πλέγματος).

Flexbox Grid

Which layout would you like to use?

Η ενότητα που θα δημιουργήσω δεν περιέχει στήλες οπότε βολεύει να κινηθώ με το Flexbox. Από τις δύο επιλογές που εμφανίζονται πιο πάνω επιλέγω την πρώτη (Flexbox). Εμφανίζονται οι επόμενες επιλογές απ' όπου καλούμαστε να επιλέξουμε την διάταξη που επιθυμούμε.

| Select your structure |          |  |  |  |  |
|-----------------------|----------|--|--|--|--|
| Ļ                     | <b>→</b> |  |  |  |  |
|                       |          |  |  |  |  |

Επιλέγουμε την πρώτη διάταξη η οποία τοποθετεί μέσα στη σελίδα ένα κουτί στο οποίο τα περιεχόμενα θα κάθονται το ένα κάτω από το άλλο.

Πιο κάτω φαίνεται το κουτί το οποίο καλείται Container.

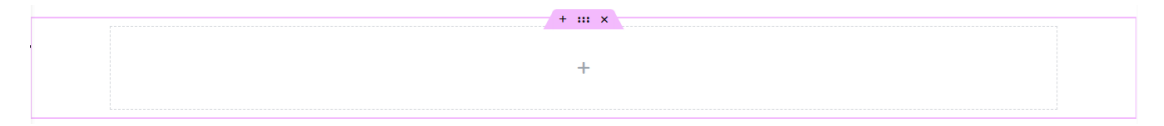

Στο πάνω μέρος του κουτιού βρίσκεται μία ροζ λαβή. Αν πατήσω στο **x** μπορώ να απομακρύνω το κουτί. Αν πατήσω στις τελείες τότε **επιλέγω ολόκληρο το κουτί** και στα αριστερά ανοίγει η επόμενη στήλη με τον τίτλο "**Edit Container**" απ' όπου έχω πρόσβαση σε διάφορες επιλογές που σχετίζονται με τη μορφοποίηση του κουτιού.

Η στήλη αυτή περιέχει 3 καρτέλες (τις Layout, Style & Advanced) απ' τις οποίες μπορώ να αλλάζω τις προεπιλεγμένες τιμές των ιδιοτήτων του κουτιού και έτσι να επιβάλλω τις δικές μου μορφοποιήσεις.

| Edit Container                              |            |                          |             |  |
|---------------------------------------------|------------|--------------------------|-------------|--|
| Layout                                      | ●<br>Style | Adv                      | ¢<br>vanced |  |
| ▼ Container                                 |            |                          |             |  |
| Container Layou                             | Flex       | box                      | •           |  |
| Content Width                               | Box        | ed                       | •           |  |
| Width 📮                                     |            |                          | px ~        |  |
|                                             | -0-        | [1                       | 140         |  |
| Min Height 📮                                |            |                          | px ~        |  |
| 0                                           |            |                          |             |  |
| To achieve full height Container use 100vh. |            |                          |             |  |
| Items                                       |            |                          |             |  |
| Direction 📮                                 |            | $\rightarrow \downarrow$ | ← ↑         |  |
| Justify Content                             | Ģ          |                          |             |  |
|                                             | = ]        | Ξ                        | Ξ           |  |

Το γκρι διακεκομμένο κουτί με το + στο εσωτερικό υποδεικνύει την περιοχή που μπορώ να ρίξω περιεχόμενο. Προσέξτε ότι η περιοχή αυτή δεν απλώνει σε όλο το μήκος του κουτιού Container αντίθετα έχει συγκεκριμένο πλάτος 1140px. Βρίσκεται εκεί για να συγκρατεί το περιεχόμενο ώστε να μην το αφήνει να απλώσει σε όλο το μήκος του κουτιού.

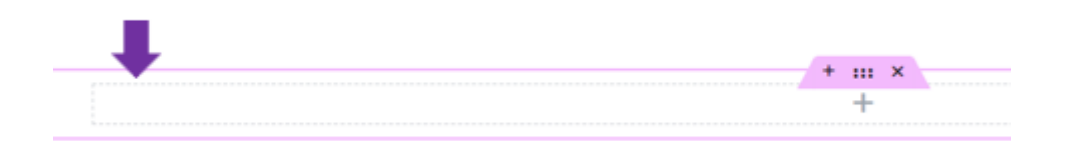

Από την καρτέλα αριστερά μπορώ να μειώσω ή να αυξήσω το πλάτος του κουτιού που συγκρατεί το περιεχόμενο σέρνοντας την μπάρα που βρίσκεται κάτω από την ιδιότητα Width. Καλύτερα όμως είναι να μην αλλάζω το πλάτος και να το αφήνω στην προεπιλεγμένη τιμή 1140px.

| Content Width | Boxed | •    |
|---------------|-------|------|
| Width 🖵       |       | px ~ |
| C             | )     | 1140 |

Στην περίπτωση που θέλω το περιεχόμενο να απλώνει σε όλο το εύρος του Container θα πρέπει να επιλέξω την τιμή **Full Width** από την επιλογή **Content Width**. Θα δω τότε ότι το κουτί του περιεχομένου θα απλώσει σε όλο το πλάτος του Container.

**ΠΡΟΣΟΧΗ!** Επιστρέψτε την τιμή σε **Boxed** και διαγράψτε τυχόν τιμή που είχατε δώσει στην ιδιότητα **Width** μετακινόντας την μπάρα.

#### Τοποθέτηση περιεχομένου μέσα στο κουτί

Στην πάνω αριστερή πλευρά της οθόνης εντοπίζω το πιο κάτω χειριστήριο και πατώ στο +.

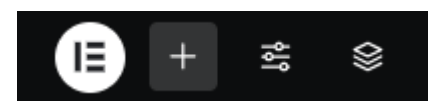

Τότε στην αριστερή στήλη και κάτω από τον τίτλο **Elements** εμφανίζεται με τη μορφή κουμπιών ένα πλήθος στοιχείων που μπορώ να ρίξω μέσα στο κουτί του περιεχομένου.

| Elements        |         |  |  |  |
|-----------------|---------|--|--|--|
| Widgets         | Globals |  |  |  |
| Q Search Widget |         |  |  |  |
|                 |         |  |  |  |
| Container       | Grid    |  |  |  |
| Container       | Ghu     |  |  |  |
|                 |         |  |  |  |
| T               |         |  |  |  |
| Heading         | Image   |  |  |  |
| Text Editor     | Video   |  |  |  |
| Text Editor     | VIGEO   |  |  |  |

Η εισαγωγή του περιεχομένου γίνεται με σύρσιμο και εναπόθεση. Για να εισάγω την επικεφαλίδα πατώ στο στοιχείο **Heading** και το σέρνω μέσα στο κουτί. Βλέπω να εμφανίζεται μια ροζ οριζόντια γραμμή. Απελευθερώνω το αριστερό πλήκτρο του ποντικιού και το στοιχείο τοποθετείται μέσα στο κουτί.

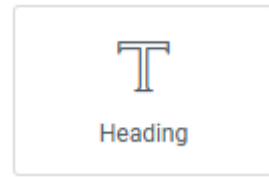

Για να εισάγω νέο στοιχείο κειμένου ακριβώς από κάτω τότε στο προηγούμενο χειριστήριο πατώ στο + ώστε να εμφανιστεί ξανά η λίστα με τα στοιχεία, απ' όπου επιλέγω το επόμενο στοιχείο και το σέρνω μέσα στο κουτί.

Φροντίζω η ροζ μπάρα να βρίσκεται κάτω ακριβώς από την επικεφαλίδα προκειμένου να γίνει σωστά η εισαγωγή του στοιχείου.

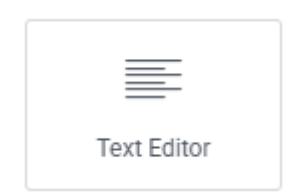

# Εισαγωγή εικόνας στο φόντο του Container

Επιλέγω το κουτί Contaioner και από την αριστερή στήλη μεταφέρομαι στην καρτέλα **Style**. Στην ενότητα **Background** και από την επιλογή **Background Type** επιλέγω **Classic** πατώντας στο πινελάκι. Ανοίγουν δύο επιλογές απ' οπού μπορώ να επιλέξω κάποιο χρώμα για φόντο της ενότητας ή κάποια εικόνα. Από την επιλογή **Image** πατώ στο + ώστε να προσθέσω νέα εικόνα στο φόντο. Ακολουθώντας τις οδηγίες εντοπίζω την εικόνα **team.png** την φορτώνω και επιλέγω **Select**. Η εικόνα μπαίνει στον φόντο.

| - Background    |                |
|-----------------|----------------|
| Normal          | Hover          |
| Background Type | ✓ ■ ■ <b>⊡</b> |
| Color           | •              |
| Image 🖵         | *:             |
|                 | •              |
|                 |                |

Από το πεδίο Position επιλέγω Center Center προκειμένου να κεντράρω την εικόνα μέσα στο κουτί, από το πεδίο Attachement επιλέγω Fixed, από το πεδίο Repeat επιλέγω 'No-repeat' και από το πεδίο Display Size επιλέγω Cover ώστε η εικόνα να καλύψει όλο το κουτί.

| Position 🖵                                    | Center Center 🔹 |  |  |  |
|-----------------------------------------------|-----------------|--|--|--|
| Attachment                                    | Fixed -         |  |  |  |
| Note: Attachment Fixed works only on desktop. |                 |  |  |  |
| Repeat 🖵                                      | No-repeat 🔹     |  |  |  |
| Display Size 📮                                | Cover -         |  |  |  |

Από την ενότητα Background Overlay επιλέγω το χρώμα με κωδικό #1D1C3F να καλύψει όλο το φόντο με τιμή διαφάνειας Opacity το 0.7

| Opacity | Ģ |     |     |
|---------|---|-----|-----|
|         |   | -0- | 0,7 |
|         |   |     |     |

Απ την καρτέλα Layout ρυθμίζω το Ελάχιστο Ύψος του κουτιού δίνοντας σ

την ιδιότητα Min Height την τιμή 600px

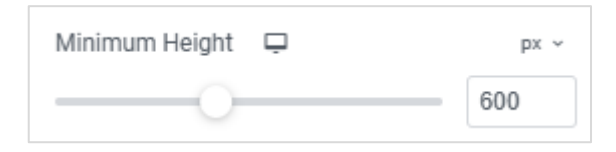

Τέλος από τα πιο κάτω πεδία πατώ στα κουμπιά που φαίνονται γκριζαρισμένα προκειμένου να στοιχίσω το περιεχόμενο στο κέντρο του κουτιού Container, ως προς τον οριζόντιο και ως προς τον κατακόρυφο άξονα.

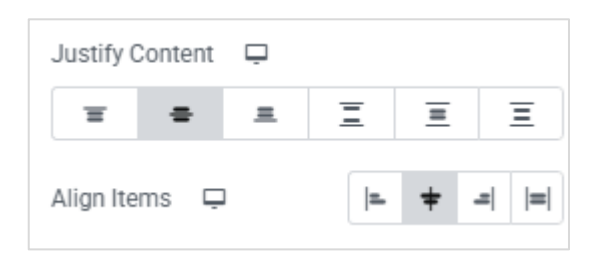

#### Μορφοποίηση Περιεχομένου

Στη σελίδα κάνω κλικ μέσα στην επικεφαλίδα. Στα αριστερά ανοίγει η στήλη **Edit Heading** με επιλογές μορφοποίησης της επικεφαλίδας. Στον editor πληκτρολογώ το HTML κείμενο:

| Title                  | ∻‡ Write with Al |
|------------------------|------------------|
| We Are Here<br>For You | 8                |
|                        | le le            |

Στη συνέχεια απ' την καρτέλα Style στοιχίζω το κείμενο στο κέντρο.

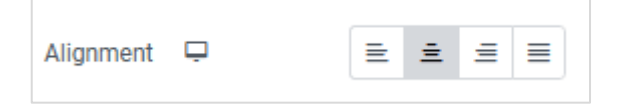

Απ την καρτέλα **Style** και την ενότητα **Title** αλλάζω το χρώμα κειμένου σε **άσπρο**, την γραμματοσειρά σε **Open Sans** το μέγεθος γραμμάτων σε **65** και την ένταση σε **400**.

| ▼ Title    |                |
|------------|----------------|
| Text Color | <b>•</b>       |
| Typography | • 🖉            |
| Typography | + C            |
| Family     | Open Sans 🔹    |
| Size 📮     | рх ~           |
| -0         | 65             |
| Weight     | 400 (Normal) 🗸 |

Στη συνέχεια κάνω κλικ στο στοιχείο **Text Editor** που βρίσκεται ακριβώς από κάτω. Φροντίζω να είμαι μέσα στη στήλη. Στα αριστερά ανοίγει νέα στήλη με τίτλτο **Edit Text Editor**. Στον επεξεργαστή πληκτρολογώ το επόμενο κείμενο.

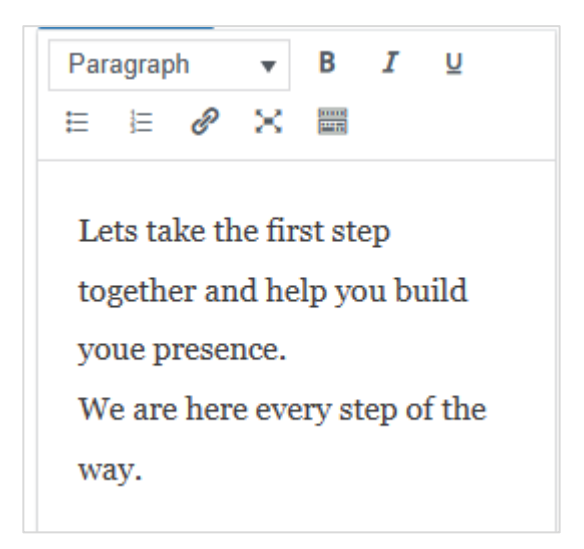

Τέλος από την καρτέλα Style αλλάζω τη γραμματοσειρά σε Open Sans, το χρώμα γραμμάτων σε άσπρο και στοιχίζω το κείμενο στο κέντρο.

Σώζω τις αλλαγές πατώντας στο κουμπί **Publish** που βρίσκεται πάνω δεξιά.

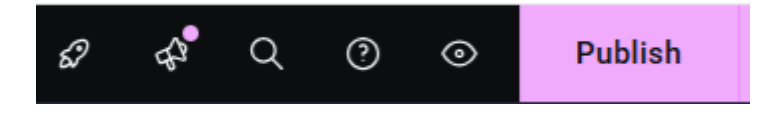

Για να δω τη σελίδα πατώ στο σήμα του Elementor πάνω αριστερά και από το μενού επιλέγω Exit to Wordpress.

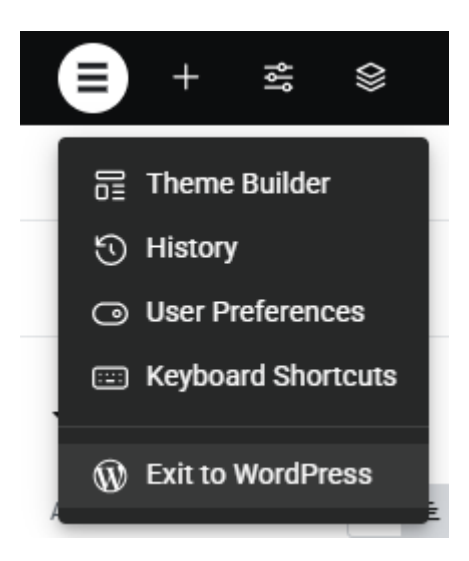

**ΣΗΜΕΙΩΣΗ:** Στα Unsplash και Envato Elements μπορώ να βρω ελεύθερες εικόνες για χρήση στο site μου.

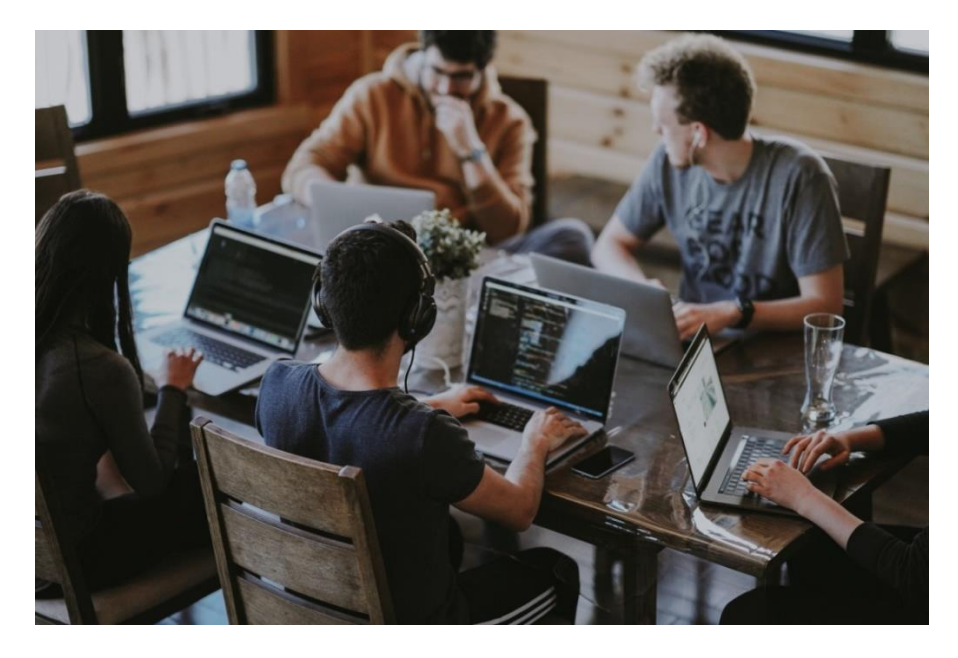

Στο Unsplash μπορώ να αναζητήσω **team** και να σώσω την επόμενη φωτογραφία.

Με χρήση του ελεύθερου λογισμικού **Photopea** που λειτουργεί σαν το **Photoshop** μπορώ να αλλάξω τις διαστάσεις της σε **1200 x 800** και να την σώσω ως png.

# Προσθήκη νέας Ενότητας - Counters

Η επόμενη ενότητα θέλω να έχει την πιο κάτω μορφή.

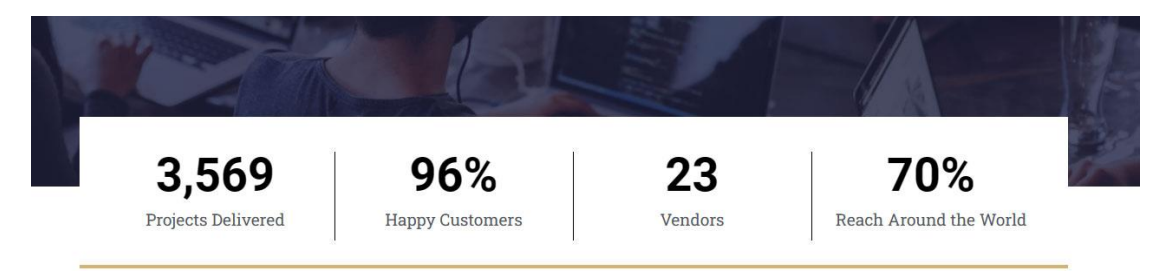

Θα χρειαστώ ένα κουτί με 4 στήλες του οποίου ένα μεγάλο κομμάτι θα κάθεται πάνω από την προηγούμενη ενότητα.

|                    | 6               |         |                        |   |
|--------------------|-----------------|---------|------------------------|---|
| <b>3,569</b>       | 96%             | 23      | 70%                    | 0 |
| Projects Delivered | Happy Customers | Vendors | Reach Around the World |   |

Για να δημιουργήσω μέσα στη σελίδα μου τέτοιου είδους κουτιά που στο φόντο τους φέρουν ένα συγκεκριμένο χρώμα ακολουθώ τα εξής βήματα:

- α) Αρχικά εισάγω ένα κουτί Container
- β) Μέσα στο Container εισάγω ένα πλέγμα Grid με τις επιθυμητές στήλες.

γ) Αφού διαμορφώσω το περιεχόμενο των στηλών βάφω το φόντο του κουτιού που φιλοξενεί τις στήλες και στη συνέχεια το μετακινώ προς τα επάνω επιβάλλοντας ένα αρνητικό Top Margin.

Μ' αυτό τον τρόπο το κουτί αποκολλάται από την τρέχουσα ενότητα και έρχεται και κάθεται πάνω στην προηγούμενη.

Από το πλαίσιο που ακολουθεί πατώ στο +

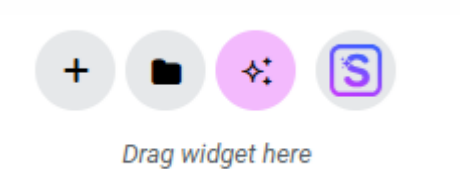

Στη συνέχεια επιλέγω Flexbox

Which layout would you like to use?

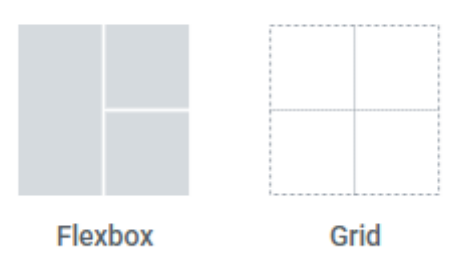

Και μετά την πρώτη επιλογή

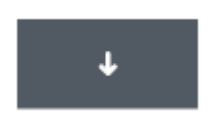

Στην περιοχή περιεχομένου πατώ στο + και από τη λίστα με τα διαθέσιμα στοιχεία επιλέγω Grid.

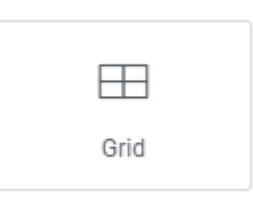

Ένα πλέγμα αποτελούμενο από 3 στήλες και 2 γραμμές μπαίνει μέσα στο κουτί.

| + |     |   |
|---|-----|---|
|   |     |   |
|   |     |   |
|   |     |   |
|   |     |   |
|   |     |   |
|   |     |   |
|   | J L | L |
|   |     |   |
|   |     |   |
|   |     |   |
|   |     |   |
|   |     |   |
|   |     |   |
|   |     |   |
|   |     |   |
|   |     |   |
|   |     |   |
|   |     |   |
|   |     |   |
|   |     |   |
|   |     |   |
|   |     |   |
| N | 4   | L |
|   |     |   |

Από την καρτέλα Edit Grid στα αριστερά αλλάξω τις στήλες σε 4 και τις γραμμές σε 1.

| Items        |      |
|--------------|------|
| Grid Outline | Show |
| Columns 📮    | fr ~ |
|              | 4    |
| Rows 📮       | fr ~ |
| 0            | 1    |

Το πλέγμα παίρνει την πιο κάτω μορφή

|     | · · · · · · · · · · · · · · · · · · · | · · · · · · · · · · · · · · · · · · · | ······································ |
|-----|---------------------------------------|---------------------------------------|----------------------------------------|
|     |                                       |                                       |                                        |
|     |                                       |                                       |                                        |
|     |                                       |                                       |                                        |
|     |                                       |                                       |                                        |
|     |                                       |                                       |                                        |
|     |                                       |                                       |                                        |
|     |                                       |                                       |                                        |
|     |                                       |                                       |                                        |
|     |                                       |                                       |                                        |
|     |                                       |                                       |                                        |
|     |                                       |                                       |                                        |
|     |                                       |                                       |                                        |
| i i |                                       |                                       |                                        |
| i i |                                       |                                       |                                        |
|     |                                       |                                       |                                        |
|     |                                       |                                       |                                        |
|     |                                       |                                       |                                        |
| h   |                                       |                                       |                                        |
|     |                                       |                                       |                                        |

Οι στήλες τώρα είναι έτοιμες να δεχτούν περιεχόμενο.

Πατώ στο + της πρώτης στήλης και από την καρτέλα **Elements** που εμφανίζεται στα αριστερά επιλέγω το στοιχείο **Counter**.

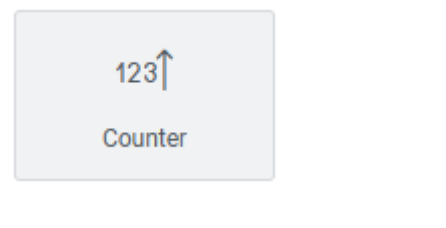

Το στοιχείο μπαίνει μέσα στο κουτί.

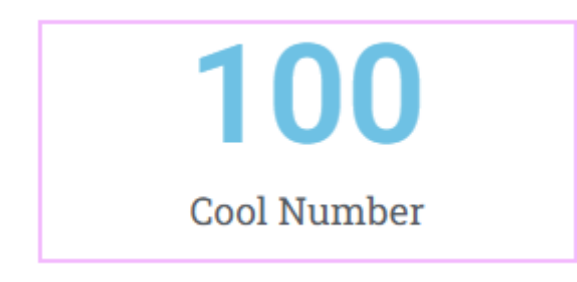

Μπορώ επίσης να το σύρω και να το εναποθέσω μέσα στο κουτί. Προσέξτε κατά την εναπόθεση η ροζ γραμμή να κάθεται μέσα στο κουτί.

Στην αριστερή πλευρά του παραθύρου εμφανίζεται η καρτέλα Edit Counter με διάφορες επιλογές τροποποίησης των χαρακτηριστικών του μετρητή.

Από την καρτέλα Content ορίζω τιμή εκκίνησης του μετρητή την 200 και τιμή τερματισμού 3569 δίνοντας τις τιμές στα πεδία Starting Number & Ending Number αντίστοιχα.

| Starting Number | 200  | 8 |
|-----------------|------|---|
| Ending Number   | 3569 | 8 |

Επίσης από το πεδίο Title αλλάζω τον τίτλο σε Projects Delivered.

| Title              | ♦ Write with AI |
|--------------------|-----------------|
| Projects Delivered | 8               |

Από την καρτέλα **Style** και την ενότητα **Number** μορφοποιώ τον αριθμό του μετρητή επιλέγοντας χρώμα γραμμάτων μαύρο και μέγεθος γραμμάτων 54px.

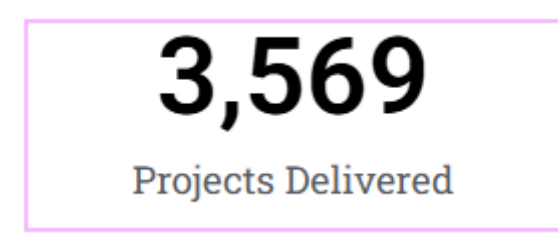

Ακολουθεί η τελική μορφή του μετρητή.

Κάνω δεξί κλικ μέσα στο μετρητή. Από το μενού συντόμευσης που εμφανίζεται επιλέγω **Copy**. Κάνω δεξί κλικ στη δεύτερη στήλη και από το μενού συντόμευσης επ0ιλέγω **Paste**. Το περιεχόμενο της πρώτης στήλης αντιγράφεται στη δεύτερη.

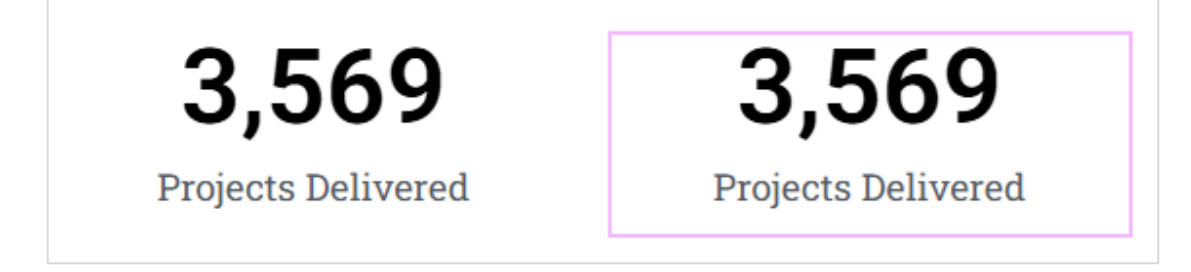

Με τον ίδιο τρόπο δημιουργώ άλλα δύο αντίγραφα. Ο σκοπός είναι να έχω 4 πανομοιότυπες στήλες.

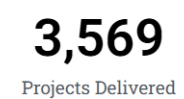

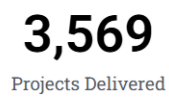

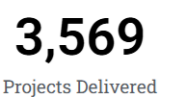

Κάνω κλικ μέσα στη δεύτερη και από την καρτέλα **Content** ορίζω τιμή εκκίνησης του μετρητή την **1** και τιμή τερματισμού **96** δίνοντας τις τιμές στα πεδία **Starting Number** & **Ending Number** αντίστοιχα.

| Starting Number | 1  | 8 |
|-----------------|----|---|
| Ending Number   | 96 | 8 |

Στο πεδίο Number Suffix δίνω % προκειμένου μετά την τιμή να ακολουθεί το σύβολο του ποσοστού.

| Number Suffix 🛠 | % | 8 |
|-----------------|---|---|
|                 |   |   |

#### Επίσης από το πεδίο Title αλλάζω τον τίτλο σε Happy Customers.

| Title           | ♦‡ Edit with AI |
|-----------------|-----------------|
| Happy Customers | 8               |

#### Η στήλη παίρνει τη μορφή:

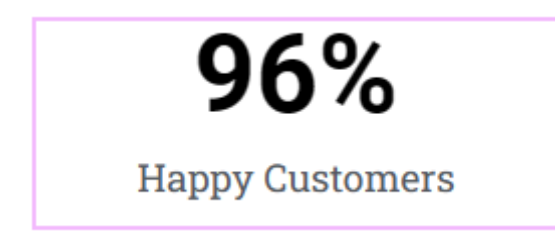

Με τον ίδιο τρόπο να αλλάξετε τα περιεχόμενα και των επόμενων δύο στηλών όπως φαίνεται πιο κάτω.

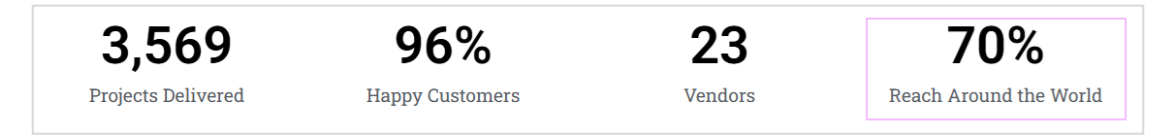

Στη συνέχεια κάνω κλικ στην πρώτη στήλη και από την καρτέλα Advanced στα αριστερά της προσθέτω περίγραμμα στη δεξιά πλευρά της στήλης dotted, μαύρο, πάχους 1px.

| ▼ Border    |                     |             |           |            |
|-------------|---------------------|-------------|-----------|------------|
| N           | ormal               |             | Hover     |            |
| Border Type |                     | Dotted      |           | •          |
|             |                     |             |           |            |
| Border Wid  | dth 🖵               |             |           | px ~       |
| Border Wie  | dth 🖵<br>1          | 0           | 0         | рх ~<br>СР |
| O<br>Top    | dth 🖵<br>1<br>Right | 0<br>Bottom | 0<br>Left | рх ~<br>в  |

Επιβάλω με τη σειρά τις ίδιες μορφοποιήσεις και στις υπόλοιπες στήλες. Στην τελευταία δεν θα χρειαστώ το δεξί περίγραμμα.

Οι στήλες του πλέγματος έχουν μια απόσταση μεταξύ τους από προεπιλογή. Θα πρέπει να τις μηδενίσω ώστε οι στήλες να είναι συμμετρικές. Επιλέγω να διουλέψω με το πλέγμα πατώντας στο γκρι κουτάκι που φαίνεται στα αριστερά της πρώτης στήλης αφού περάσω με το ποντίκι πάνω από το πλέγμα.

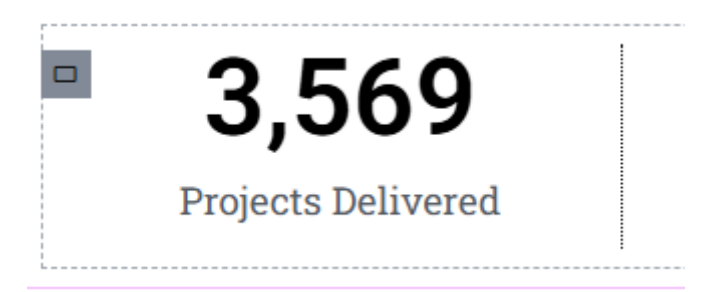

Στα αριστερά ανοιγει η καρτέλα **Edit Grid** .Μηδενίζω τις αποστάσεις από την καρτέλα **Layout** όπως φαίνεται πιο κάτω.

| Gaps | Ģ      |     | px ~           |
|------|--------|-----|----------------|
|      | 0      | 0   | d <sup>D</sup> |
|      | Column | Row |                |

Σώζω και βλέπω τις αλλαγές.

Η νέα ενότητα πρέπει να έχει την πιο κάτω μορφή

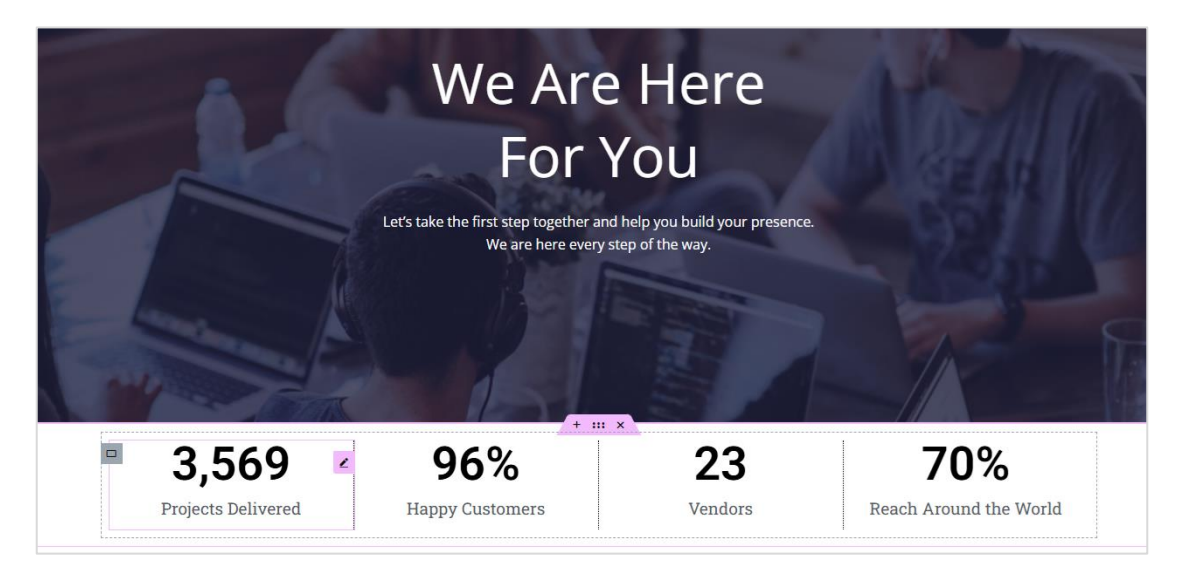

Με επιλεγμένο το πλέγμα πηγαίνω στην καρτέλα **Style** απ' όπου βάφω λευκό το φόντο του όλου του κουτιού.

Στην καρτέλα **Advanced** και στο πεδίο **Margin** πατώ στο μικρό συνδετήρα δεξιά και στο πεδίο **Top** δίνω τιμή -**80.** Αν προσπαθήσω να τη δώσω με τα βελάκια θα δω ότι ολόληρη η στήλη μετακινείται σταδιακά προς τα επάνω και κάθεται πάνω από το περιεχόμενο της προηγούμενης ενότητας.

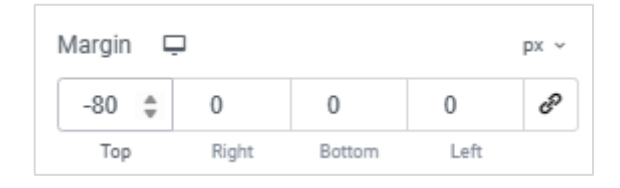

Στο πεδίο Padding δίνω την τιμή 40 στο πεδίο Top, 22 στο πεδίο Right, 28 στο πεδίο Bottom & 20 στο πεδίο Left.

| P | adding | Ģ     |        |      | px ~ |
|---|--------|-------|--------|------|------|
|   | 30     | 0     | 30     | 0    | େ    |
|   | Тор    | Right | Bottom | Left |      |

Τέλος από την καρτέλα **Style** δίνω ένα **κάτω περίγραμμα** στο κουτί συμπαγές (Solid) , πάχους **4px** και χρώματος **#D3B574** και προσθέτω **σκίαση** με τιμή του πεδίου **Blur 65px**.

Σώζω και βλέπω τις αλλαγές.

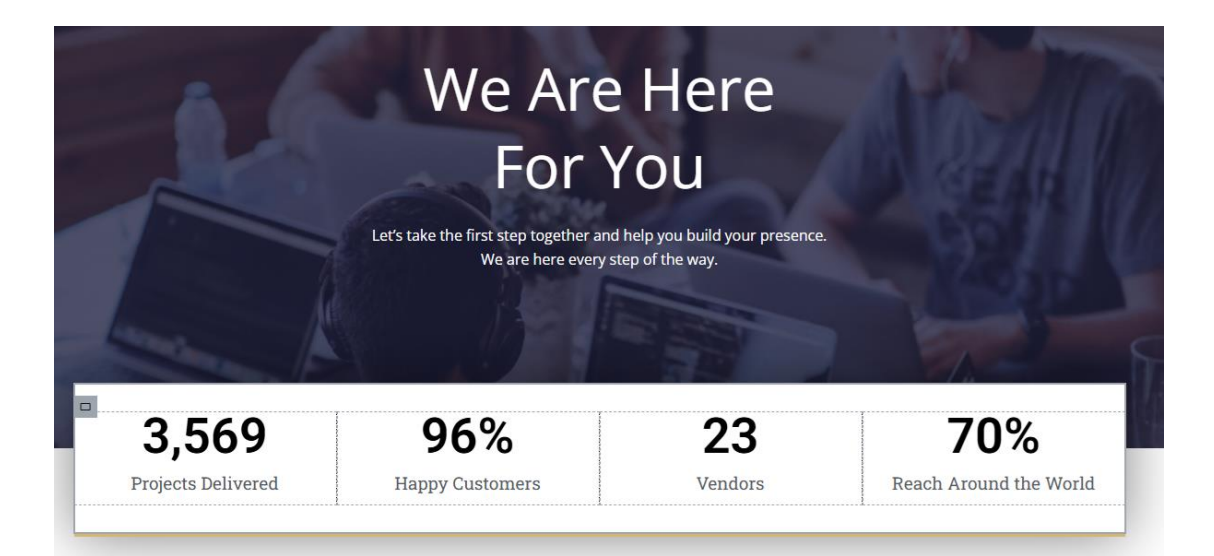

# Προσθήκη Ενότητας - Why We Are The Best

Η ενότητα που θα δημιουργήσω θέλω να έχει την πιο κάτω μορφή.

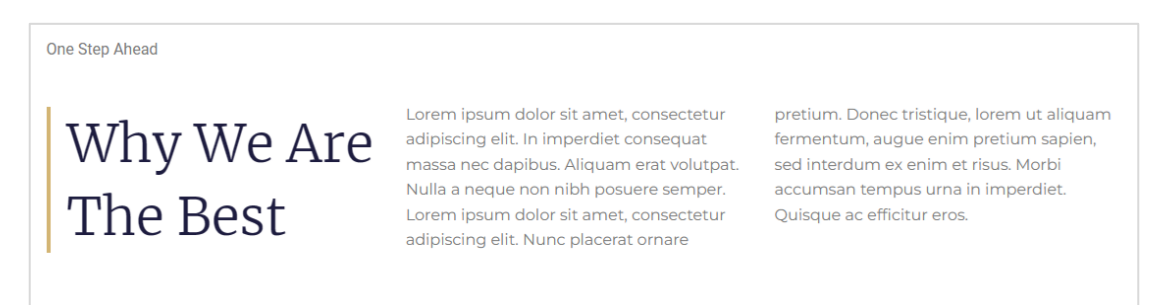

Παρατηρώ ότι πρόκειται για νέα ενότητα αποτελούμενης από 2 στήλες (στο πιο κάτω σχήμα απεικονίζονται με κίτρινο χρώμα) απ' τις οποίες η δεύτερη καταλαμβάνει τα 2/3 του πλάτους του κουτιού.

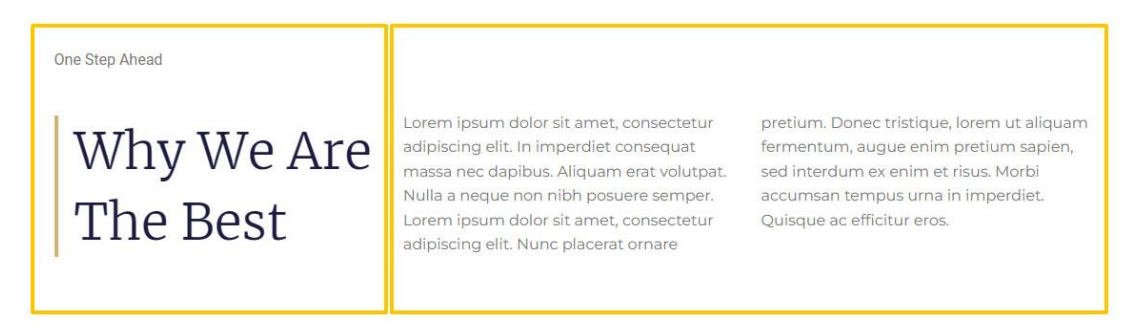

Από το πλαίσιο που ακολουθεί πατώ στο +

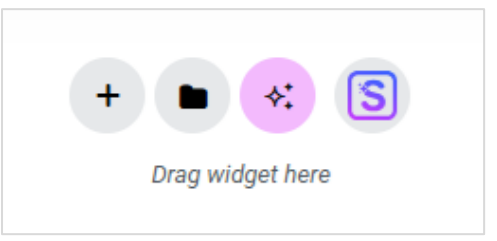

Στη συνέχεια επιλέγω Grid

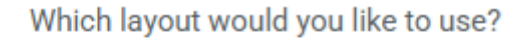

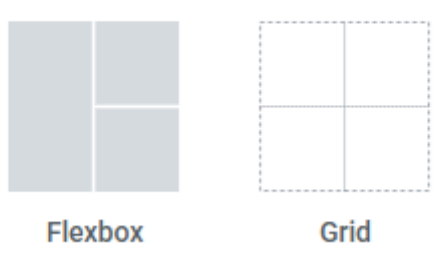

Και μετά την πρώτη επιλογή (πλέγμα με δύο στήλες)

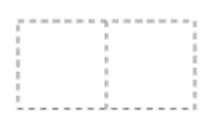

Οι δύο στήλες δεν θέλω να έχουν ίδιο πλάτος αντίθετα η πρώτη θέλω να καταλαμβάνει το 1/3 του κουτιού και η δεύτερη τα 2/3.

Στην καρτέλα Edit Grid που ανοίγει στα αριστερά εντοπίζω το πεδίο Colums που φαίνεται πιο κάτω

| Columns | <b></b> | fr ~ |
|---------|---------|------|
| -0      |         | 2    |

Πατώ στην επιλογή fr πάνω δεξιά από το πλήθος των στηλών και από το μενού που εμφανίζεται επιλέγω το μολυβάκι.

| fr |
|----|
| 2  |

Εμφανίζεται το πιο κάτω πεδίο όπου πληκτρολογώ την τιμή **1fr 2fr.** Η τιμή αυτή λέει στον browser ότι θα χωρίσει το κουτί περιεχομένου σε 3 ίσα μέρη (fractions). Η πρώτη στήλη του πλέγματος θα καταλάβει το πρώτο μέρος και η δεύτερη τα υπόλοιπα δύο.

| Columns | Ģ | <u>/</u> ~ |
|---------|---|------------|
| lfr 2fr |   |            |

Θα δείτε αμέσως την αλλαγή.

#### Εισαγωγή περιεχομένων

Αν αρχίσετε να εισάγετε περιεχόμενο στις στήλες του πλέγματος θα δείτε ότι κάθε στήλη μπορεί να δεχτεί μόνο ένα στοιχείο. Προκειμένου μια στήλη να μπορέσει να δεχτεί περισσότερα από ένα στοιχεία το ένα κάτω απ΄το άλλο, θα πρέπει να ρίξουμε πρώτα ένα στοιχείο Container μέσα της και εν συνεχεία μέσα σ' αυτό να αρχίζουμε να τοποθετοήσουμε τα στοιχεία. Πατώ στο + της πρώτης στήλης και από τη λίστα με τα στοιχεία στα αριστερά επιλέγω Container.

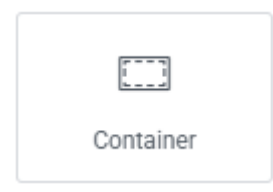

Το κουτί της στήλης παίρνει την πιο κάτω μορφή

| - |   |
|---|---|
|   |   |
|   |   |
|   | + |
|   | 1 |
|   |   |
|   |   |
|   |   |
|   |   |

Τώρα μπορώ να εισάγω στοιχεία το ένα κάτω απ' το άλλο. Πατώ στο + και από αριστερά επιλέγω να εισάγω το στοιχείο **Text Editor** με το κείμενο "**One step ahead**".

Στη συνέχεια πατώ στο κουμπί "Add Element" (το + πάνω αριστερά) για να εμφανίσω ξανά τη λίστα με τα στοιχεία.

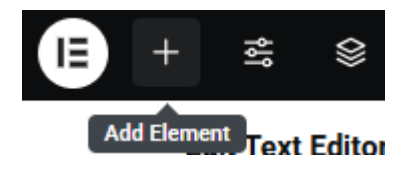

Κάνω κλικ στο στοιχείο "**Heading**" το σέρνω και το εναποθέτω μέσα στην πρώτη στήλη κάτω από το στοιχείο "Text Editor". Αλλάζω το κείμενο σε "**Why we are the best**".

Η στήλη παίρνει την πιο κάτω μορφή:

| □ ne step ahead     |  |
|---------------------|--|
| Why we are the best |  |

Στο Google αναζητώ **Lorem Ipsum** και στη σχετική σελίδα πατώ στο κουμπί **Generate Lorem Ipsum** προκειμένου να παράγω ένα κομμάτι κειμένου με χαζό περιεχόμενο το οποίο θα χρησιμοποιήσω για περιεχόμενο της δεύτερης στήλης.

Πατώ στο + της δεύτερης στήλης και από τη λίστα με τα στοιχεία στα αριστερά επιλέγω να εισάγω το στοιχείο **Text Editor** με το κείμενο που παρήγαγα πριν.

"Lorem ipsum dolor sit amet, consectetur adipiscing elit. Proin congue venenatis ante sed luctus. Aenean non euismod eros. Vivamus non commodo sem, faucibus fringilla dolor. Etiam lacinia turpis et dolor fringilla, id vehicula sapien porta. Vestibulum libero libero, aliquam id lacinia nec, vehicula vitae magna. Integer vitae elit risus. Proin id placerat lacus. Morbi nulla leo, fermentum vitae viverra ut, tristique eu massa. In convallis rhoncus mi, vel ultrices massa auctor in."

Από το πιο κάτω πεδίο χωρίζω το κείμενο σε 2 στήλες.

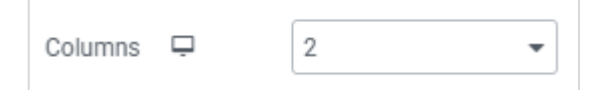

#### Η στήλη παίρνει την πιο κάτω μορφή:

Lorem ipsum dolor sit amet, consectetur adipiscing elit. Proin congue venenatis ante sed luctus. Aenean non euismod eros. Vivamus non commodo sem, faucibus fringilla dolor. Etiam lacinia turpis et dolor fringilla, id vehicula sapien porta. Vestibulum libero libero, aliquam id lacinia nec, vehicula vitae magna. Integer vitae elit risus. Proin id placerat lacus. Morbi nulla leo, fermentum vitae viverra ut, tristique eu massa. In convallis rhoncus mi, vel ultrices massa auctor in.

#### Μορφοποιήσεις

Επιλέγω το πλέγμα και από την καρτέλα **Advanced** ρυθμίζω την απόσταση της ενότητας από την προηγούμενή της (**Margin Top**) στα **100px**. Παρατηρώ ότι η ενότητα απομακρύνεται από την προηγούμενή της.

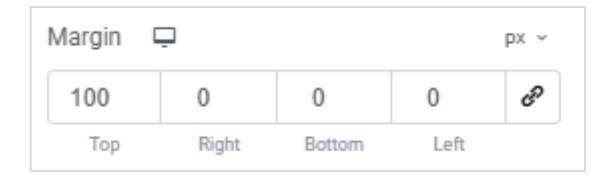

Κάνω κλικ στο στοιχείο "One step ahead" της πρώτης στήλης για να το επιλέξω. Από την καρτέλα Style στα αριστερά δίνω στα γράμματα χρώμα #7Α7Α7Α, γραμματοσειρά Montserrat, μέγεθος γραμμάτων 17px και βάρος γραμμάτων (Weight) 500. Τέλος από το πεδίο Transform επιλέγω Capitalize. Κάνω κλικ στην **επικεφαλίδα** για να την επιλέξω. Από την καρτέλα **Style** στα αριστερά δίνω στα γράμματα χρώμα **#1D1C3F**, γραμματοσειρά **Merriweather**, μέγεθος γραμμάτων **53px** και βάρος γραμμάτων (**Weight**) **300**. Τέλος από το πεδίο **Transform** επιλέγω **Capitalize**. Από την καρτέλα **Advanced** δίνω **αριστερό περίγραμμα Solid**, πάχους **4px** και χρώματος **#D3B574**. Τέλος αυξάνω την απόσταση της επικεφαλίδας από την αριστερή πλευρά του κουτιού της ορίζοντας ένα **αριστερό padding** μεγέθους **17px**.

Κάνω κλικ στο στοιχείο **Text Editor** της δεύτερης στήλης για να το επιλέξω. Από την καρτέλα Style στα αριστερά δίνω στα γράμματα χρώμα **#7Α7Α7Α,** και ύψος γραμμής (Line Height) 28px. Από την καρτέλα Advanced και από το πεδίο Align Self πατώ στο τρίτο κουμπάκι για να στοιχίσω το κείμενο στο κάτω μέρος της στήλης.

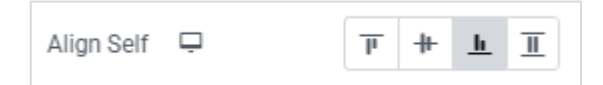

Σώζω και βλέπω τις αλλαγές.

One Step Ahead

Why We Are The Best

Lorem ipsum dolor sit amet, consectetur adipiscing elit. Proin congue venenatis ante sed uctus. Aenean non euismod eros. Vivamus non commodo sem, faucibus fringilla dolor. Etiam acinia turpis et dolor fringilla, id vehicula sapien

porta. Vestibulum libero libero, aliquam id lacinia nec, vehicula vitae magna. Integer vitae elit risus. Proin id placerat lacus. Morbi nulla leo, fermentum vitae viverra ut, tristique eu massa. In convallis rhoncus mi, vel ultrices massa auctor in.

# Προσθήκη Ενότητας - Explore What We Are Doing Better

Η ενότητα που θα δημιουργήσω θέλω να έχει την ακόλουθη μορφή.

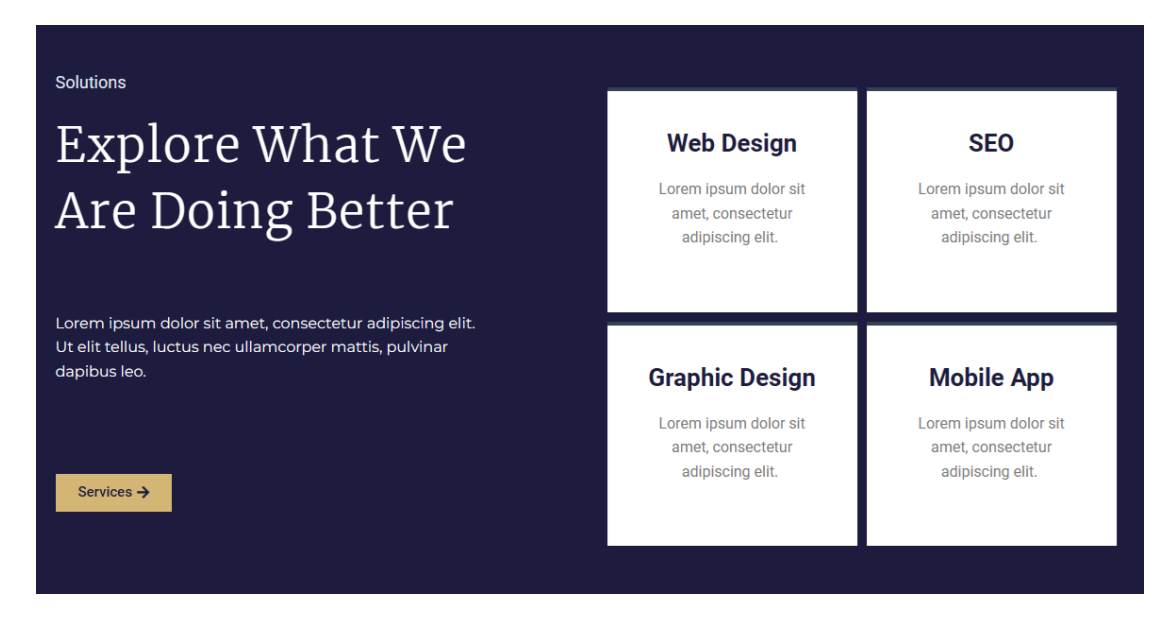

Θα ξεκινήσω εισάγοντας ένα πλέγμα αποτελούμενο από 2 στήλες (στο πιο κάτω σχήμα απεικονίζονται με κίτρινο χρώμα).

Στη συνέχεια στο εσωτερικό της δεξιάς στήλης θα ρίξω ένα νέο πλέγμα αποτελούμενο από 2 γραμμές και 2 στήλες (στο πιο κάτω σχήμα απεικονίζεται με θαλασσί χρώμα).

| <sup>solutions</sup><br>Explore What We<br>Are Doing Better | Web Design<br>Lorem ipsum dolor sit<br>amet, consectetur<br>adipiscing elit. | SEO<br>Lorem ipsum dolor sit<br>amet, consectetur<br>adipiscing elit. |
|-------------------------------------------------------------|------------------------------------------------------------------------------|-----------------------------------------------------------------------|
| Lorem ipsum dolor sit amet, consectetur adipiscing elit.    | Graphic Design                                                               | Mobile App                                                            |
| Ut elit tellus, luctus nec ullamcorper mattis, pulvinar     | Lorem ipsum dolor sit                                                        | Lorem ipsum dolor sit                                                 |
| dapibus leo.                                                | amet, consectetur                                                            | arnet, consectetur                                                    |
| Services →                                                  | adipiscing elit.                                                             | adipiscing elit.                                                      |

Από το πιο κάτω πλαίσιο που βρίσκεται κάτω από την προηγούμενη ενότητα πατώ στο +

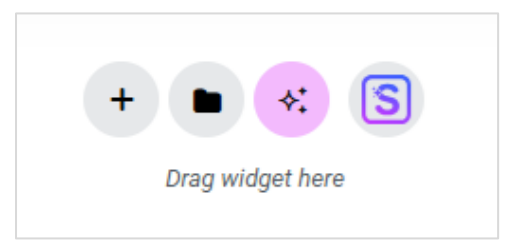

#### Και στη συνέχεια επιλέγω **Grid**

Which layout would you like to use?

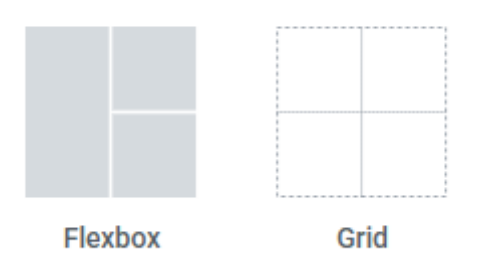

Και μετά στην πρώτη επιλογή (προκειμένου να εισάγω πλέγμα με δύο στήλες)

| _  | _ | _ | _ | _ | _ | _ | _ | _ | _ | _ | _ | _ | _ | _ |   |
|----|---|---|---|---|---|---|---|---|---|---|---|---|---|---|---|
| e. | - | - | - | - | - | - | 2 | - | - | - | - | - | - | - | 1 |
|    |   |   |   |   |   |   |   |   |   |   |   |   |   |   | 1 |
|    |   |   |   |   |   |   |   |   |   |   |   |   |   |   | I |
|    |   |   |   |   |   |   |   |   |   |   |   |   |   |   | ı |
|    |   |   |   |   |   |   |   |   |   |   |   |   |   |   | 1 |
|    |   |   |   |   |   |   |   |   |   |   |   |   |   |   | i |
|    |   |   |   |   |   |   | ÷ |   |   |   |   |   |   |   | ï |
| 5  |   |   |   |   |   |   | ÷ |   |   |   |   |   |   |   | ï |

Το πλέγμα τοποθετείται και είναι έτοιμο να δεχτεί τα περιεχόμενα της πρώτης στήλης. **ΠΡΟΣΟΧΗ!** Επειδή μέσα στην πρώτη στήλη θέλω να ρίξω περισσότερα από ένα στοιχεία αρχικά θα τοποθετήσω ένα στοιχείο Container και μέσα σ΄ αυτό θα ρίξω τα στοιχεία.

Πατώ στο + της πρώτης στήλης και από τη λίστα με τα στοιχεία που εμφανίζεται αριστερά εντοπίζω το στοιχείο Container.

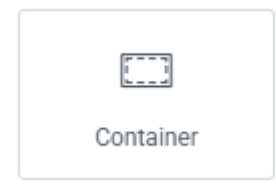

Το σέρνω και το εναποθέτω μέσα στη στήλη.

Το κουτί της στήλης παίρνει την πιο κάτω μορφή

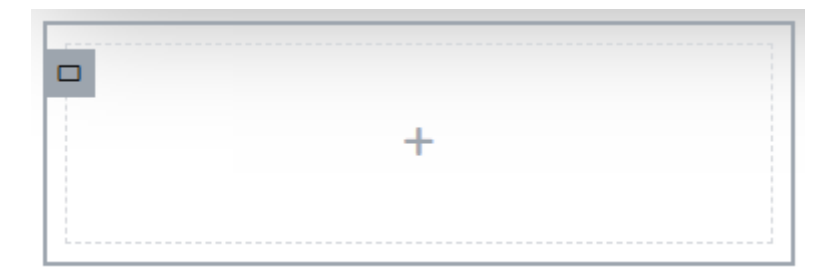

Τώρα μπορώ να εισάγω στοιχεία το ένα κάτω απ' το άλλο. Εισάγω με τη σειρά πρώτα ένα στοιχείο **Text Editor** με το κείμενο **"Solutions"**. Μετά μια **Επικεφαλίδα** H2 με το κείμενο **"Explore what we are doing better**". Στη συνέχεια άλλο ένα στοιχείο **Text Editor** με τυχαίο κείμενο **"Lorem Ipsum ...**" και τέλος ένα κουμπί (**Button**).

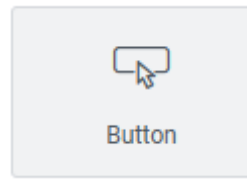

Η στήλη πρέπει να έχει την πιο κάτω μορφή

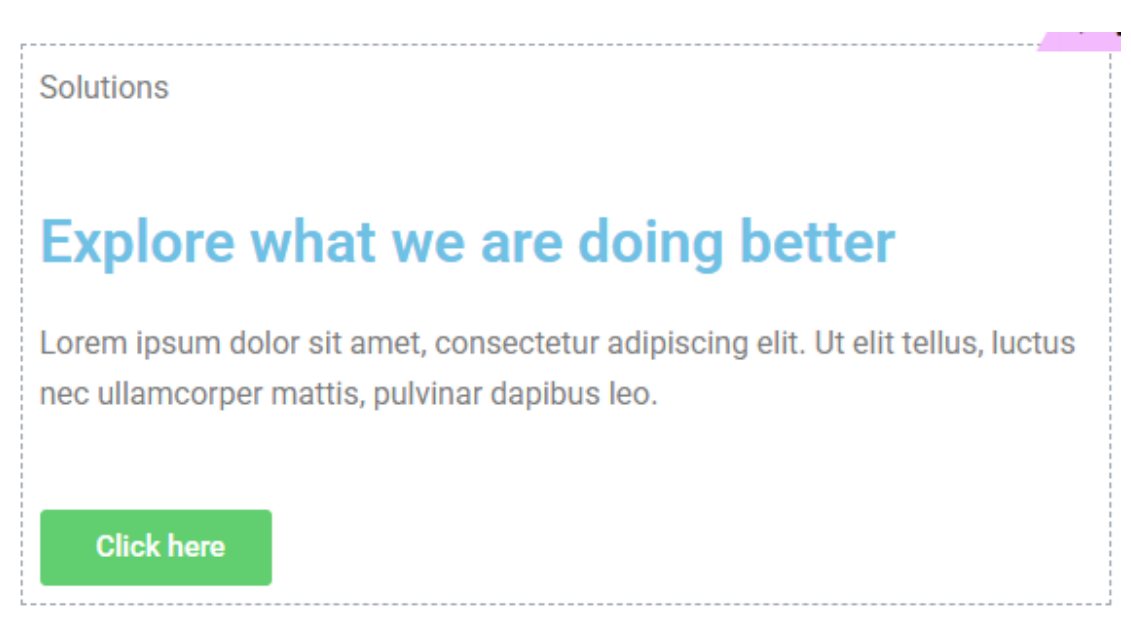

Συνεχίζω με τη δεξιά στήλη. Από τη λίστα με τα στοιχεία σέρνω και εναποθέτω μέσα στη στήλη το στοιχείο Grid το οποίο δημιουργεί στο εσωτερικό της ένα πλέγμα 3 στηλών και 2 γραμμών.

Από την αριστερή καρτέλα αλλάζω το πλήθος των στηλών σε 2. Η στήλη θα πάρει την πιο κάτω μορφή.

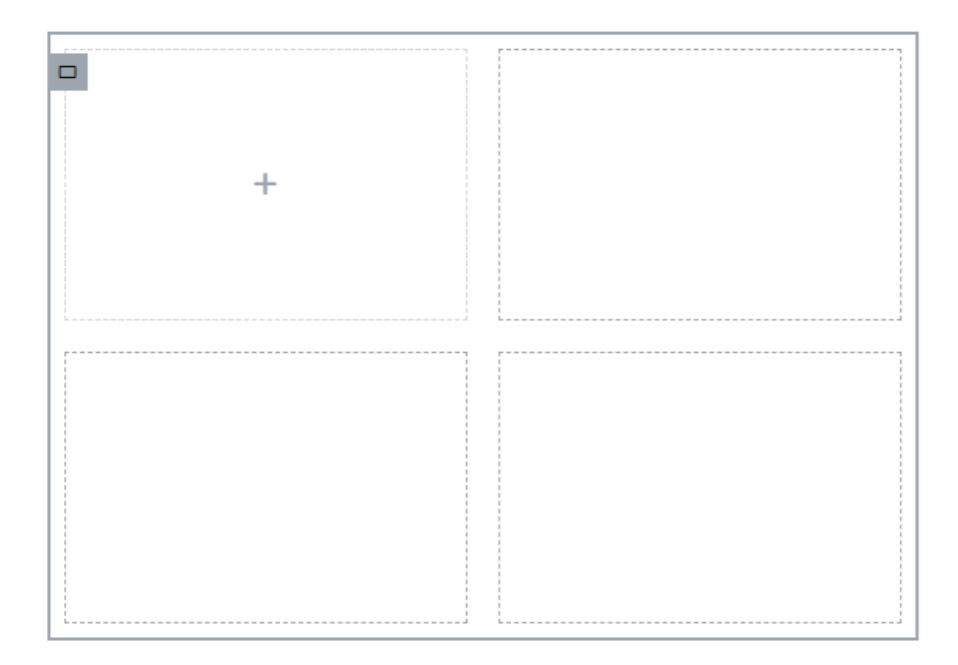

Προχωρώ με την εισαγωγή του περιεχομένου στις στήλες. Ξεκινώ με την πρώτη στήλη. Αυτή πρέπει να περιέχει 2 στοιχεία. Ένα στοιχείο Επικεφαλίδας και ένα στοιχείο Text Editor. Επειδή μέσα στη στήλη θέλω να βάλω 2 στοιχεία θα χρειαστεί προηγουμένως να ρίξω ένα στοιχείο Container και μέσα σ' αυτό να τοποθετήσω τα στοιχεία.

Ξεκινώ λοιπόν ρίχνοντας μέσα στην πρώτη στήλη ένα στοιχείο **Container**. Πιο κάτω φαίνεται η στήλη μετά την τοποθέτηση του Container.

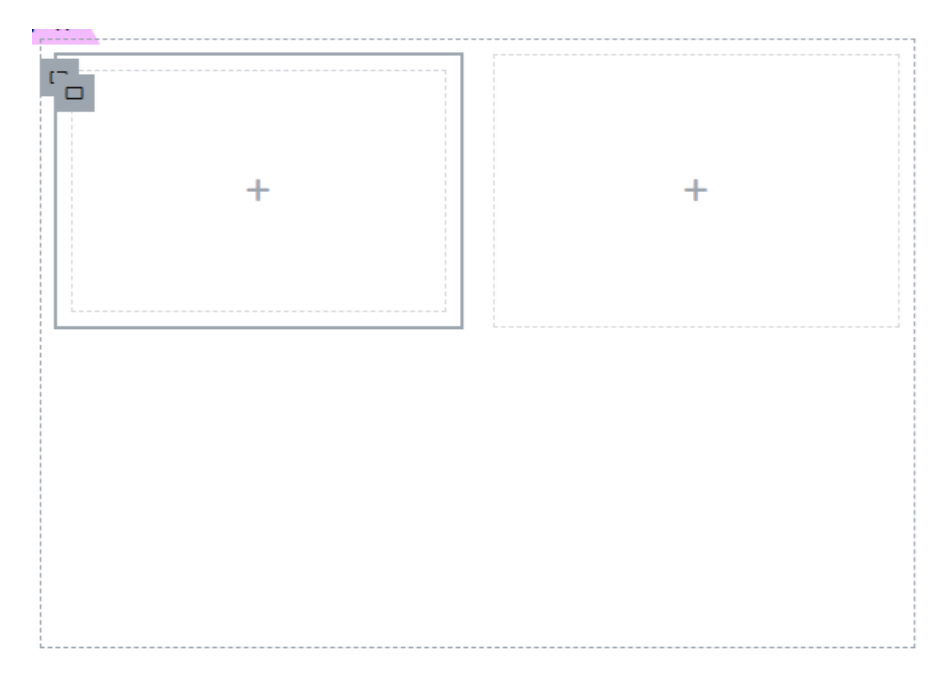

Μέσα στο Container τώρα ρίχνω με τη σειρά ένα στοιχείο **Επικεφαλίδας** με το κείμενο "**Web Design**" και ένα στοιχείο **Text Editor** με το κείμενο " **Lorem ipsum…**". Η στήλη παίρνει την πιο κάτω μορφή:

# - Veb Design

Lorem ipsum dolor sit amet, cons elit, sed do eiusmod tempor incint ut labore.

Πατώ στο γκρι κουτάκι στα αριστερά της στήλης για να επιλέξω όλο το κουτί **Container** μαζί με τα περιεχόμενά του. Στη συνέχεια κάνω δεξί κλικ στο κουτάκι και από το μενού συντόμευσης επιλέγω **Copy**. Κάνω δεξί κλικ στη διπλανή στήλη και από το μενού συντόμευσης επιλέγω **Paste** προκειμένου να αντιγράψω τα περιεχόμενα της πρώτης στήλης στη δεύτερη. Με τον ίδιο τρόπο το επικολλώ και στις υπόλοιπες στήλες. Το αποτέλεσμα πρέπει να είναι όπως πιο κάτω:

# Web Design

Lorem ipsum dolor sit amet, cons elit, sed do eiusmod tempor incint ut labore.

# Web Design

Lorem ipsum dolor sit amet, cons elit, sed do eiusmod tempor incint ut labore.

# Web Design

Lorem ipsum dolor sit amet, cons elit, sed do eiusmod tempor incint ut labore.

# Web Design

Lorem ipsum dolor sit amet, cons elit, sed do eiusmod tempor incint ut labore.

#### Μορφοποιήση αριστερής στήλης

Επιλέγω όλη την ενότητα (το εξωτερικό κουτί Container) και από την καρτέλα **Style** στα αριστερά δίνω στο φόντο της χρώμα **#1D1C3F**. Επίσης από την καρτέλα **Advanced** αυξάνω την απόσταση του περιεχομένου από την πάνω και κάτω πλευρά του **Container** δίνοντας στα **Padding Top** και **Padding Bottom** την τιμή **120px**, ενώ αυξάνω την απόσταση της ενότητας από την προηγούμενή της δίνοντας στο **Margin Top** την τιμή **100px**.

| Margin ( | Ţ     |        |      | px ~ |
|----------|-------|--------|------|------|
| 100      | 0     | 0      | 0    | େ    |
| Тор      | Right | Bottom | Left |      |
| Padding  | Ģ     |        |      | рх ~ |
|          |       |        |      |      |
| 120      | 0     | 120    | 0    | eP   |

Συνεχίζω με τη μορφοποίηση της πρώτης στήλης. Το στοιχείο **Text Editor** με τη φράση **"Solutions**" πρέπει να έχει την ίδια μορφοποίηση με το στοιχείο **Text Editor** που βρίσκεται στην κορυφή της προηγούμενης ενότητας.

Κάνω δεξί κλικ μέσα στο στοιχείο "**One step ahead**" και επιλέγω **Copy**. Επιστρέφω στο στοιχείο "**Solutions**" και επικολλώ το στυλ επιλέγοντας **Copy Style**. Οι μορφοποιήσεις αντιγράφονται. Αλλάζω το χρώμα του κειμένου σε **λευκό**.

Κάνω κλικ στην επικεφαλίδα. Από την καρτέλα **Style** στα αριστερά δίνω στο κείμενο της επικεφαλίδας χρώμα **λευκό**, γραμματοσειρά **Merriweather**, μέγεθος γραμμάτων **53px** και ένταση **300**.

Συνεχίζω με το στοιχείο **Text Editor** που βρίσκεται κάτω από την επικεφαλίδα. Από την καρτέλα **Style** στα αριστερά δίνω στο κείμενο χρώμα **λευκό**, γραμματοσειρά **Montserrat**, και μέγεθος γραμμάτων **15px**. Από την καρτέλα **Advanced** δίνω στο **Margin Top** την τιμή **20px**.

Στη συνέχεια κάνω κλικ στο κουμπί. Από την στήλη **Edit Button** που εμφανίζεται στα αριστερά και από την καρτέλα **Style** αλλάζω το χρώμα φόντου του κουμπιού σε **#D3B574**, και το χρώμα του κειμένου σε **#002200**. Επίσης δίνω ένα **hover effect** πατώντας στο κουμπί **Hover** της καρτέλας **Style** και επιλέγοντας χρώμα φόντου λευκό.

Normal Hover

Αν περάσω με το ποντίκι πάνω από το κουμπί το χρώμα στο φόντο πρέπει να αλλάζει σε άσπρο.

Από την καρτέλα Content αντικαθιστώ το υποδειγματικό κείμενο με το Services.

| Text 🛠 | Services | 8 |
|--------|----------|---|
|        |          |   |

Αν θέλω μπορώ να προσθέσω ένα μικρό βελάκι αμέσως μετά το κείμενο του κουμπιού πατώντας στο κουμπί **Icon Library** της καρτέλας **Content** 

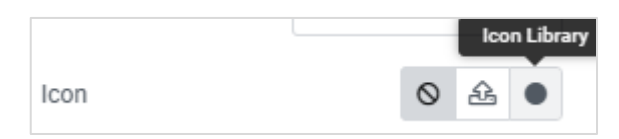

Αναζητώ το εικονίδιο "Angle double arrow", το επιλέγω και εν συνεχεία πατώ Insert.

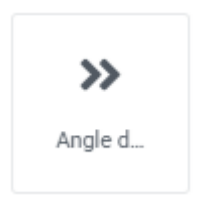

Το βελάκι εισάγεται ακριβώς πριν το κείμενο του κουμπιού. Το μετακινώ στο τέλος του κειμένου επιλέγοντας **End** ως τιμή της **Icon Position**.

| Icon          | 0 | £ | » |
|---------------|---|---|---|
| Icon Position |   | ← | → |

Απ' την καρτέλα **Style** αφαιρώ τις στρογγυλεμένες άκρες του κουμπιού εισάγοντας την τιμή **0** σε όλα τα πεδία της **Border Radius**.

| Borde | er Radius | Ģ     |        |      | рх ~           |
|-------|-----------|-------|--------|------|----------------|
| 0     |           | 0     | 0      | 0    | c <sup>p</sup> |
| Т     | op        | Right | Bottom | Left |                |

Τέλος από την καρτέλα Advanced δίνω στο Margin Top την τιμή 20px.

Στη συνέχεια επιλέγω το κουτί **Container που φιλοξενεί** τα περιεχόμενα της στήλης πατώντας στο γκρι κουτάκι που φαίνεται πιο κάτω.

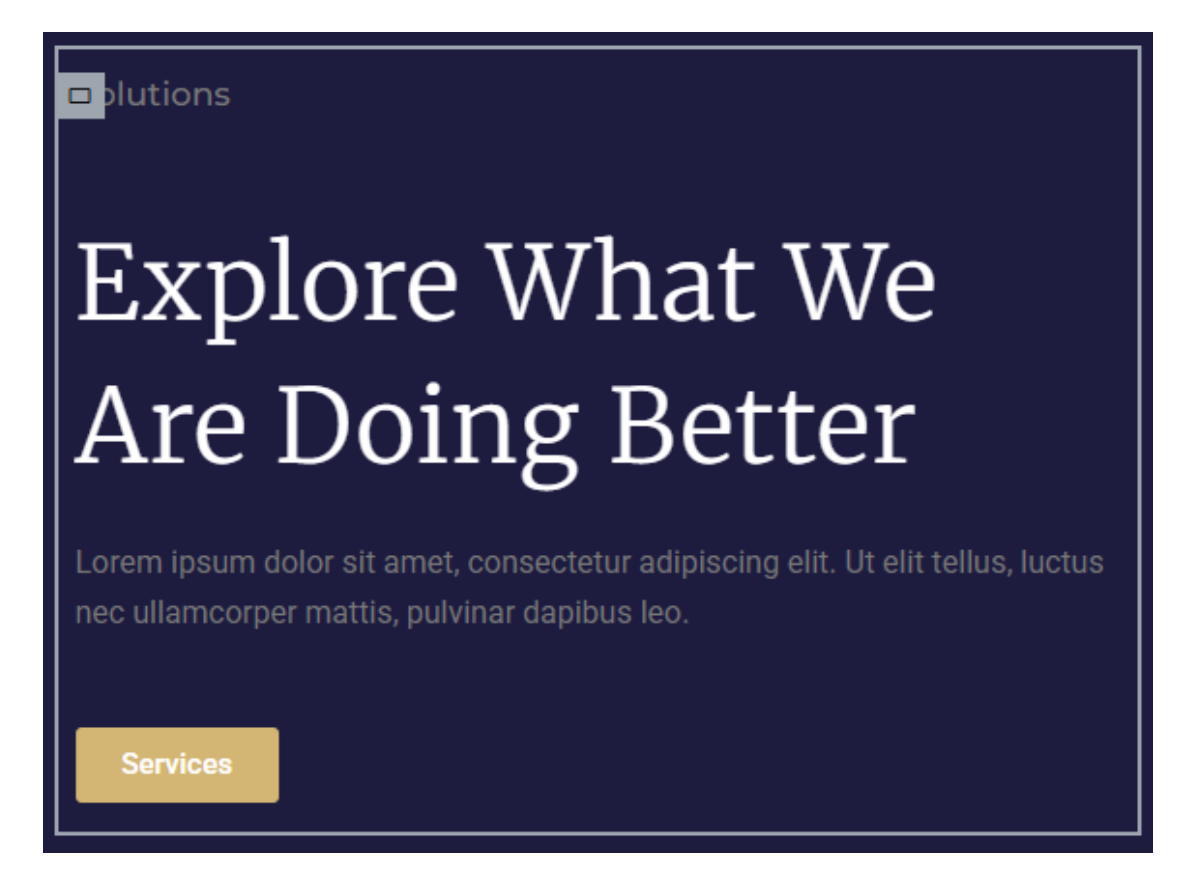

Από την καρτέλα **Advanced** αυξάνω την απόσταση όλου του περιεχομένου από τη δεξιά πλευρά του κουτιού Container δίνοντας στο **Right Padding** την τιμή **120px**.

| Padding | Ģ     |        |      | px ~ |
|---------|-------|--------|------|------|
| 0       | 120   | 0      | 0    | ଟ୍   |
| Тор     | Right | Bottom | Left |      |

Σώζω και βλέπω τις αλλαγές.

#### Μορφοποίηση δεξιάς στήλης

Από το πλέγμα στα δεξιά επιλέγω να δουλέψω με το κουτί **Container** που βρίσκεται μέσα στην πρώτη στήλη του πλέγματος και φιλοξενεί στο εσωτερικό του τα περιεχόμενα της στήλης. Ενώ βρίσκεστε μέσα στη στήλη θα πρέπει να πατήσετε στο μικρό γκρι κουτάκι που εμφανίζεται πάνω αριστερά.

| 🗣 Veb Design 🗾 🗾                                                                     |
|--------------------------------------------------------------------------------------|
| Lorem ipsum dolor sit amet, cons<br>elit, sed do eiusmod tempor<br>incint ut labore. |
|                                                                                      |

Από την καρτέλα Style δίνω στο φόντο του κουτιού λευκό χρώμα.

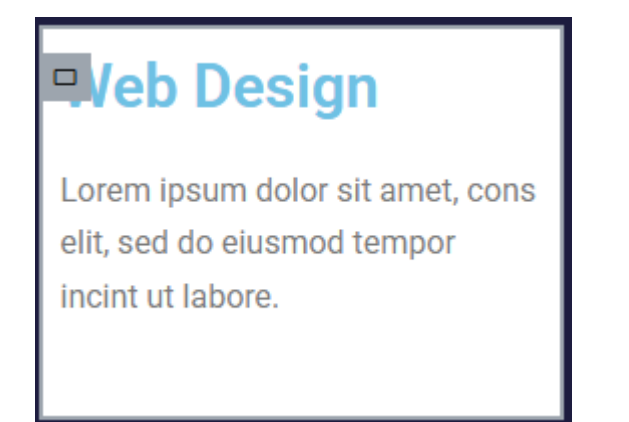

Στη συνέχεια πατώ μέσα στην επικεφαλίδα "Web Design". Στα αριστερά ανοίγει η καρτέλα "Edit Heading". Από την καρτέλα Content και το πεδίο HTML Tag επιλέγω H3.

| HTML Tag | H3 | • |
|----------|----|---|
|          |    |   |

Από την καρτέλα **Style** δίνω μέγεθος γραμμάτων **21px**, χρώμα γραμμάτων **#1D1C3F** και στοιχίζω το κείμενο στο κέντρο.

Στη συνέχεια επιλέγω το κειμενάκι κάτω από την επικεφαλίδα δίνω μέγεθος γραμμάτων **15px** και το στοιχίζω στο κέντρο. Επιλέγω πάλι το κουτί container που φιλοξενεί το περιεχόμενο της στήλης και από την καρτέλα **Advanced** ρυθμίζω την απόσταση του περιεχομένου της στήλης από τις πλευρές του κουτιού της – **Padding Top , Right, Bottom & Left** στα **35px** .

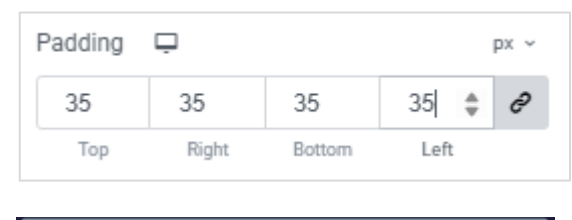

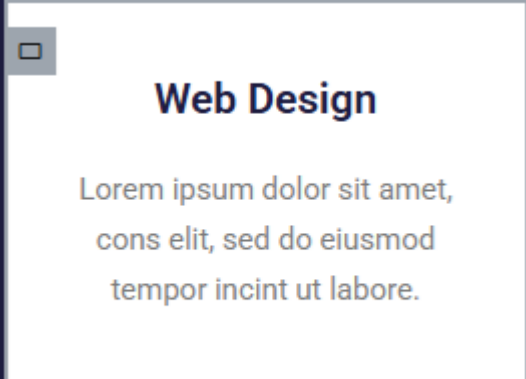

Τέλος δίνω ένα πάνω περίγραμμα στο κουτί της συμπαγές, πάχους 4px δίχως να δώσω χρώμα. Στη συνέχεια για την κατάσταση **Hover** αυτής – δηλ. όταν ο χρήστης περνά με το ποντίκι πάνω από τη στήλη ορίζω να εμφανίζεται ένα νέο περίγραμμα μόνο στην πάνω πλευρά του κουτιού της συμπαγές, ιδίου πάχους **4px** και χρώματος **#D3B574**.

Σώζω και βλέπω τις αλλαγές. Όταν περνώ πάνω από τη στήλη πρέπει στην πάνω πλευρά της να εμφανίζεται το πιο κάτω περίγραμμα.

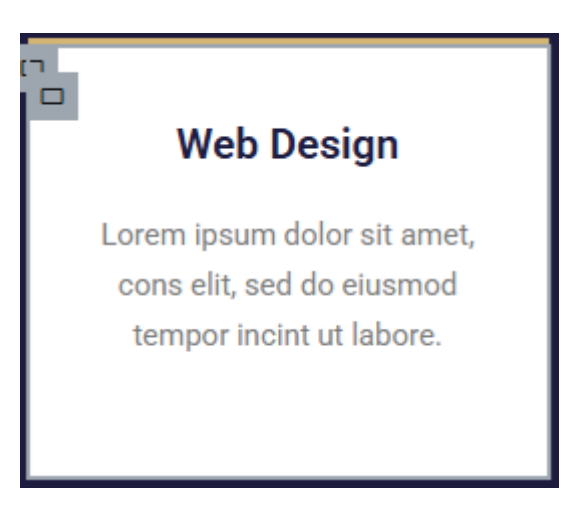

Τώρα απομένει να αντιγράψω τις μορφοποιήσεις της πρώτης στήλης σε όλες τις υπόλοιπες. Θα πρέπει να αντιγράψω πρώτα τις μορφοποιήσεις του Container και να τις επικολλήσω στα Containers των υπόλοιπων στηλών. Μετά θα αντγράψω τις μορφοποιήσεις της επικεφαλίδας και θα τις επικολλήσω σε όλες τις υπόλοιπες επικεφαλίδες. Τέλος θα αντγράψω τις μορφοποιήσεις του κειμένου και θα τις επικολλήσω σε όλα τα υπόλοιπα κείμενα. Σώζω και βλέπω τις αλλαγές.

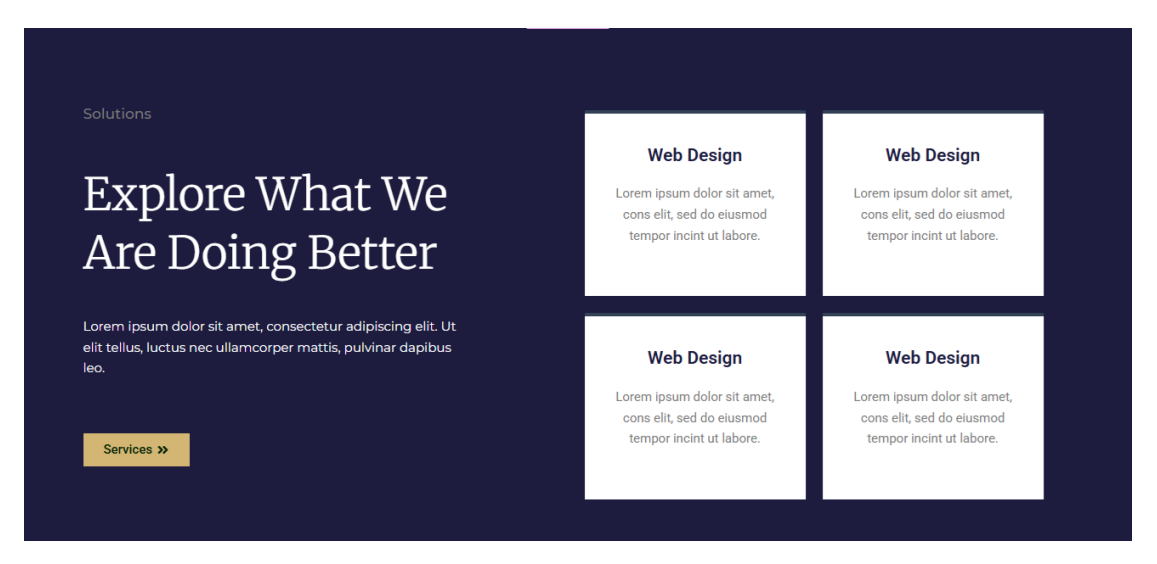

Ολοκληρώνω την ενότητα αλλάζοντας τους τίτλους των υπόλοιπων τριών στηλών στα δεξιά πλην της πρώτης σε **SEO, Graphic Design** & **Mobile App** με τη σειρά. Σώζω τις αλλαγές.

| Solutions<br>Explore What We<br>Are Doing Better             | Web Design<br>Lorem ipsum dolor sit amet,<br>cons elit, sed do eiusmod<br>tempor incint ut labore. | SEO<br>Lorem ipsum dolor sit amet,<br>cons elit, sed do eiusmod<br>tempor incint ut labore. |
|--------------------------------------------------------------|----------------------------------------------------------------------------------------------------|---------------------------------------------------------------------------------------------|
| Lorem ipsum dolor sit amet, consectetur adipiscing elit. Ut  | Graphic Design                                                                                     | Mobile App                                                                                  |
| elit tellus, luctus nec ullamcorper mattis, pulvinar dapibus | Lorem ipsum dolor sit amet,                                                                        | Lorem ipsum dolor sit amet,                                                                 |
| leo.                                                         | cons elit, sed do eiusmod                                                                          | cons elit, sed do eiusmod                                                                   |
| Services »                                                   | tempor incint ut labore.                                                                           | tempor incint ut labore.                                                                    |

Τέλος επιλέγω το πλέγμα και ρυθμίζω τις αποστάσεις των στηλών στα 10px και των γραμμών στα 6px.

| Gaps | Ģ      |     | px ~           |  |
|------|--------|-----|----------------|--|
|      | 10     | 6   | C <sup>D</sup> |  |
|      | Column | Row |                |  |

# Προσθήκη Πέμπτης Ενότητας – Meet The Team

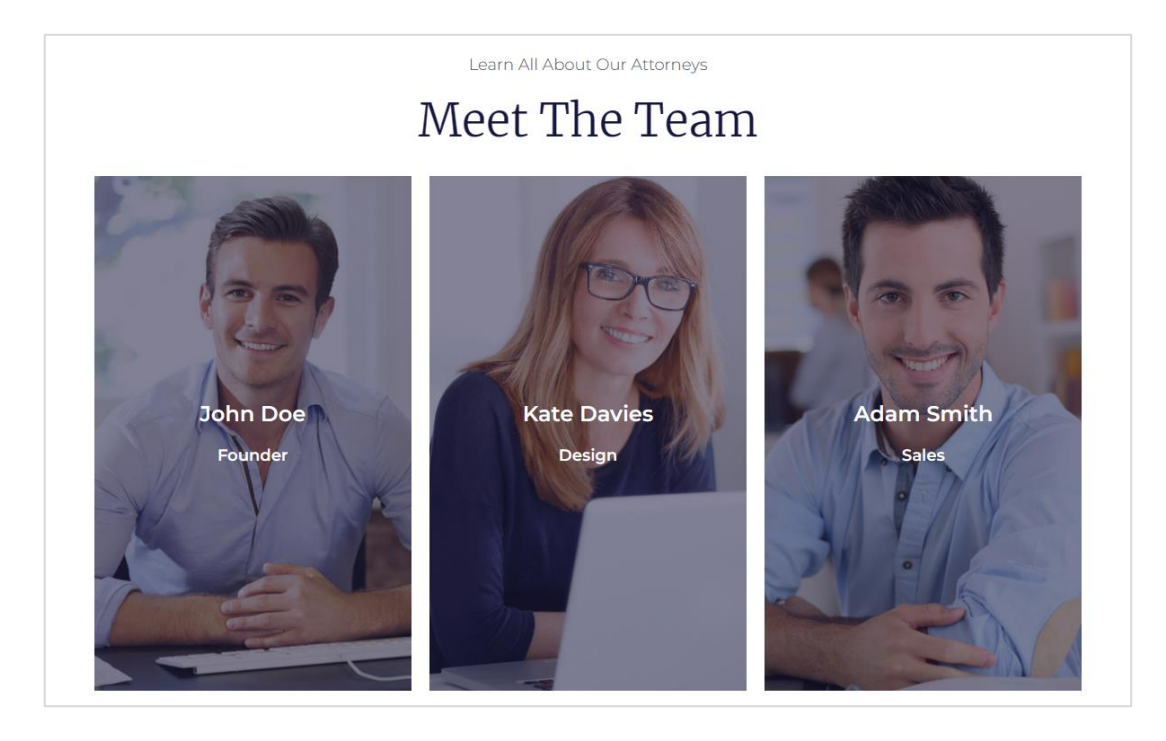

Ακριβώς από κάτω θα δημιουργήσω την επόμενη ενότητα

Θα ξεκινήσω εισάγοντας ένα κουτί Container. Μέσα σ' αυτό θα εισάγω αρχικά ένα στοιχείο Text Editor και μια επικεφαλίδα H2 και στη συνέχεια ένα πλέγμα αποτελούμενο από 3 στήλες (όπως φαίνεται πιο κάτω). Στο φόντο κάθε στήλης θα ρίξω τη φωτογραφία ενός εκ των μελών της ομάδας και πάνω από τη φωτογραφία θα εμφανίσω το όνομά του και το ρόλο του.

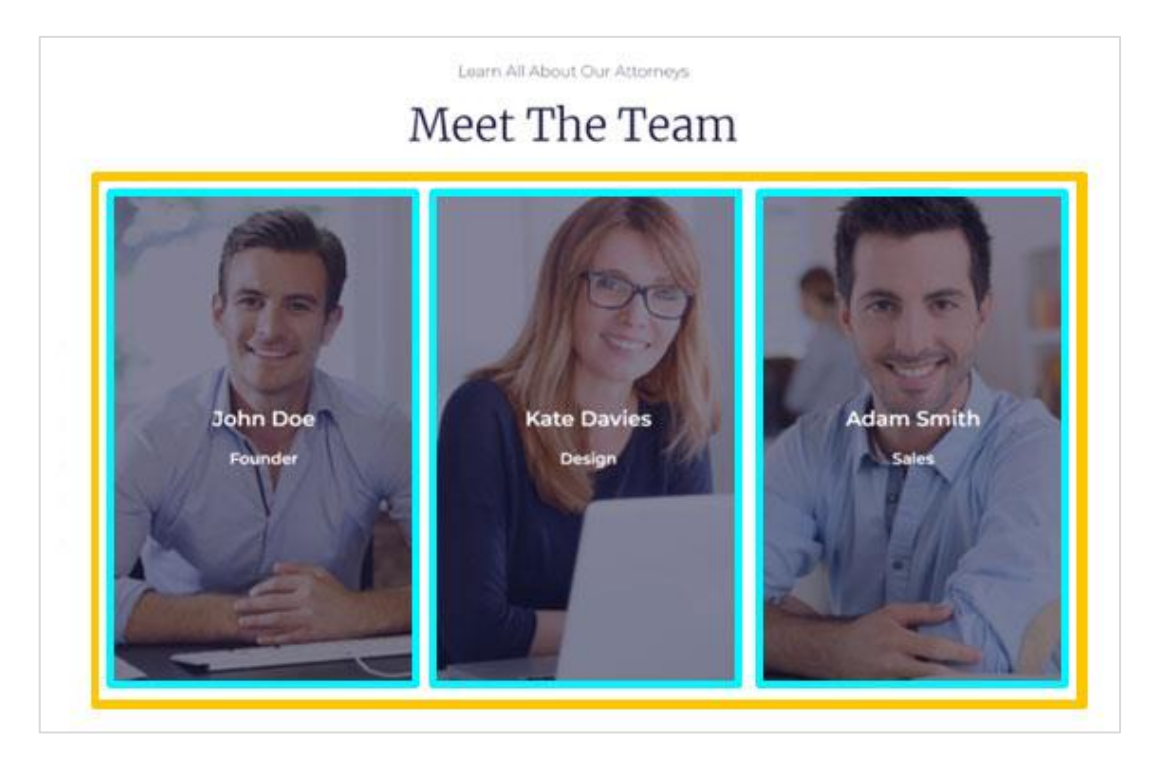

- 1. Προσπαθήστε μόνοι σας να εισάγετε ένα κουτί Container μέσω του Flexbox.
- 2. Ρίξτε μέσα ένα στοιχείο Text Editor με το κείμενο "Learn all about our squad"
- 3. Ακριβώς από κάτω ρίξτε μια επικεφαλίδα H2 με το κείμενο "Meet the team"
- Τέλος ρίξτε ένα πλέγμα το οποίο να ρυθμίσετε έτσι ώστε να αποτελείται από 3 στήλες και 1 γραμμή
- 5. Μέσα σε κάθε στήλη του πλέγματος θα χρειαστεί να ρίξετε Μια επικεφαλίδα H3 και ένα στοιχείο Text Editor. Η επικεφαλίδα θα περιέχει το όνομα του στελέχους και το στοιχείο Text Editor θα περιέχει την θέση του (Founder κλπ.) ΠΡΟΣΟΧΗ! Επειδή τα στοιχεία που θα πρέπει να ρίξετε στην κάθε στήλη είναι περισσότερα του ενός θα πρέπει προηγουμένως να έχετε ρίξει μέσα σε κάθε στήλη ένα στοιχείο Container. Σ' αυτό το σημείο θα πρέπει να τοποθετήσετε σε κάθε στήλη τα κουτιά Container και το περιεχόμενό τους.

## Μορφοποιήσεις

- Επιλέξτε το στοιχείο "One Step Ahead" της τρίτης ενότητας αντιγράψτε και επικολλήστε τις μορφοποιήσεις στο στοιχείο "Learn all about our squad". Τέλος στοιχήστε το κείμενο στο κέντρο του κουτιού του.
- Επιλέξτε την επικεφαλίδα H2 και δώστε γραμματοσειρά "Merriweather", μέγεθος γραμμάτων 52px, ένταση 300(Light), Capitalize, χρώμα γραμμάτων #1D1C3F, και στοίχιση στο κέντρο.
- Επιλέξτε το κουτί Container της πρώτης στήλης δώστε στο φόντο του κουτιού την εικόνα john.jpg την οποία να τοποθετήσετε στο κέντρο του κουτιού (Position: Center Center & Display Size: Cover)
- 4. Στη συνέχεια δώστε στο κουτί Padding Top & Padding Bottom 200px.
- 5. Από την ενότητα **Background Overlay** καλύψτε την εικόνα με ένα μπλε φόντο απόχρωσης **#1D1C3F** και διαφάνειας **(Opacity) 0.55**.
- 6. Στην ίδια καρτέλα Background Overlay πατήστε στο κουμπί Hover και δώστε στην ιδιότητα Opacity την τιμή 0. Έτσι κάθε φορά που θα περνά ο χρήστης με το ποντίκι πάνω από τη στήλη η φωτογραφία θα εμφανίζεται φωτεινή.
- Κάντε το ίδιο και για τα άλλα δύο κουτιά φροντίζοντας να τοποθετήσετε στο φόντο τους τις κατάλληλες εικόνες.
- Επιστρέψτε στην πρώτη στήλη και επιλέξετε το πρώτο στοιχείο. Στοιχίστε το στο κέντρο, αλλάξτε το χρώμα του κειμένου σε λευκό, τη γραμματοσειρά σε "Montserrat", το μέγεθος των γραμμάτων σε 24px και την ένταση (weight) σε 600.
- Στη συνέχεια επιλέξτε το επόμενο στοιχείο στοιχίστε το στο κέντρο και αλλάξτε το χρώμα του κειμένου σε λευκό, τη γραμματοσειρά σε "Montserrat", το μέγεθος των γραμμάτων σε 18px και την ένταση (weight) σε 600.
- 10. Τέλος επιλέξτε όλη την ενότητα και δώστε ένα Top Margin 100px.

# Προσθήκη Έκτης Ενότητας – Αντιγραφή & Επικόλληση Ενοτήτων

Ακριβώς από κάτω θέλουμε το ακόλουθο περιεχόμενο.

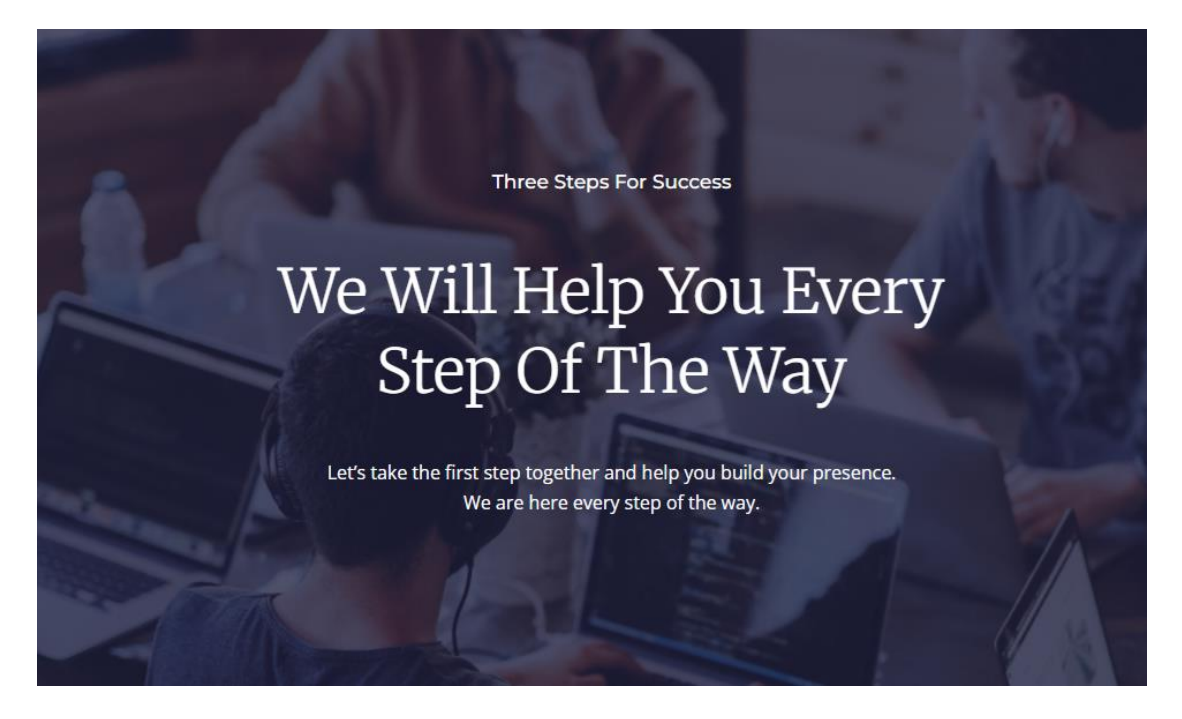

Παρατηρώ ότι το περιεχόμενο αυτό είναι στο ίδιο μοτίβο με της πρώτης ενότητας.

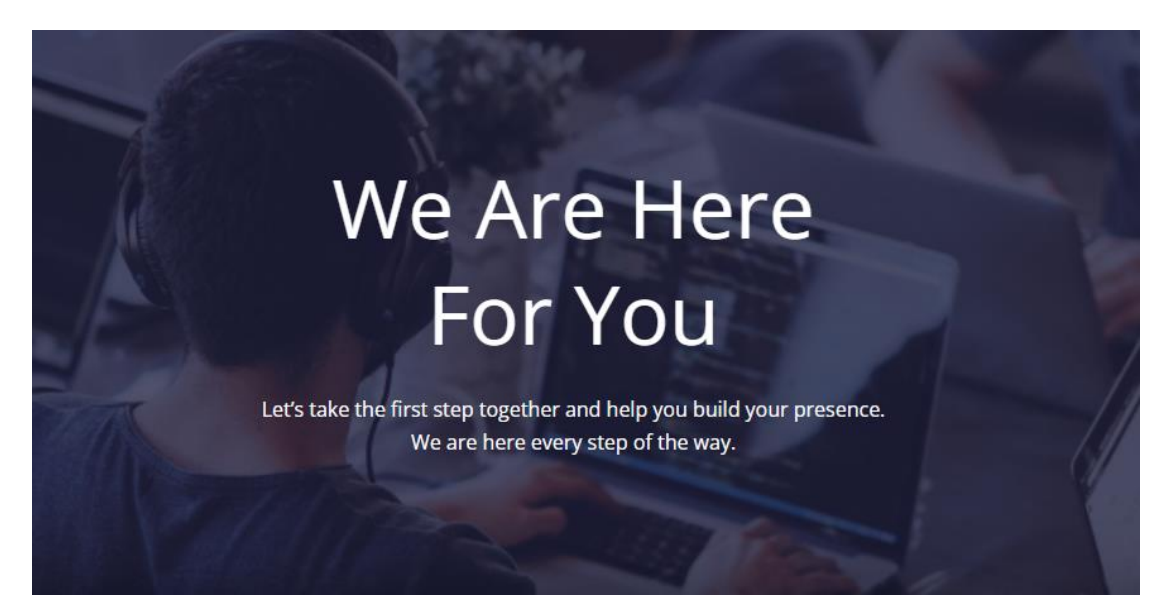

**ΠΡΟΣΟΧΗ!** Αντί να δημιουργήσω από το μηδέν την έκτη ενότητα θα αντιγράψω την πρώτη και θα την επικολλήσω σ' αυτή τη θέση.

Στο παράθυρο του Elementor και πάνω αριστερά εντοπίζω το κουμπί Structure και το πατώ.

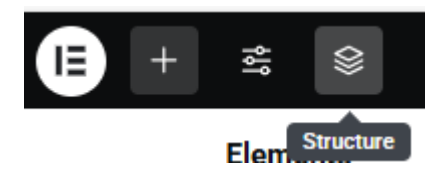

Στη δεξιά πλευρά της σελίδας εμφανίζεται η καρτέλα **Structure** απ' όπου μπορώ να δω με τη σειρά τις **Ενότητες** που έχω εισάγει στη σελίδα μου να κάθονται η μία πάνω στην άλλη με τη μορφή στοίβας. Το πρώτο στοιχείο της στοίβας αντιπροσωπεύει την πρώτη ενότητα, το δεύτερο τη δεύτερη κοκ.

| ▼ | 4 | ×:       | Structure | × |
|---|---|----------|-----------|---|
| Þ |   | Containe | er        |   |
| Þ |   | Containe | er        |   |
| Þ |   | Containe | er        |   |
| Þ |   | Containe | er        |   |
| ۲ |   | Containe | er        |   |

Παρατηρείστε ότι όλες οι ενότητες φέρουν το όνομα **Container**. Αυτό συμβαίνει γιατί ουσιαστικά κάθε μια απ' αυτές έχει δημιουργηθεί μέσω ενός **στοιχείου Container** το οποίο για ορισμένες απ' τις ενότητες έχει τη διάταξη **Flexbox** ενώ για κάποιες άλλες τη διάταξη **Grid**.

Αν κάνω κλικ σε μια ενότητα στη στοίβα ο Elementor την φέρνει αυτόματα μπροστά μου για να την επεξεργαστώ. Επιλέξτε την πρώτη ενότητα πατώντας στο στοιχείο Container που βρίσκεται στην κορυφή της στοίβας. Η πρώτη ενότητα επιλέγεται και έρχεται μπροστά σας. Από την καρτέλα στα αριστερά εντοπίστε το πεδίο **Container Layout** και προσέξτε ότι για το στήσιμο των στοιχείων στο εσωτερικό του έχει χρησιμοποιηθεί η τεχνική **Flexbox**.

| Container Layout | Flexbox | • |
|------------------|---------|---|
|                  |         |   |

Αν τώρα κάνετε κλικ στο βελάκι αριστερά από την πρώτη ενότητα θα δείτε ότι το κουτί Container περιέχει στο εσωτερικό του 2 στοιχεία. Ένα στοιχείο Επικεφαλίδας και ένα στοιχείο Text Editor.

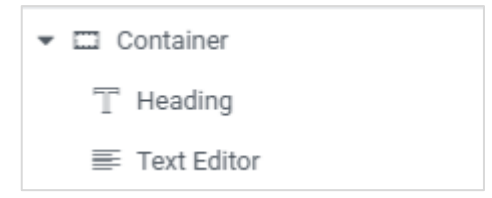

Στη συνέχεια επιλέξτε την **τρίτη** ενότητα πατώντας στο **τρίτο** κατά σειρά στοιχείο **Container** της στοίβας. Η τρίτη ενότητα επιλέγεται και έρχεται μπροστά σας. Από την καρτέλα στα αριστερά εντοπίστε το πεδίο **Container Layout** και προσέξτε ότι για το στήσιμο των στοιχείων στο εσωτερικό του έχει χρησιμοποιηθεί η τεχνική του πλέγματος **Grid**.

| - |
|---|
|   |

Αν κάνετε κλικ στο βελάκι αριστερά από το όνομα **Container** θα δείτε ότι το πλέγμα αποτελείται από **δύο στήλες**. Η πρώτη περιέχει ένα στοιχείο **Container** και η δεύτερη ένα στοιχείο **Text Editor**.

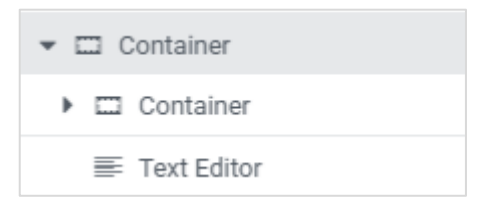

Αν κάνετε κλικ στο στο βελάκι του εσωτερικού Container θα δείτε τα στοιχεία που περιέχει.

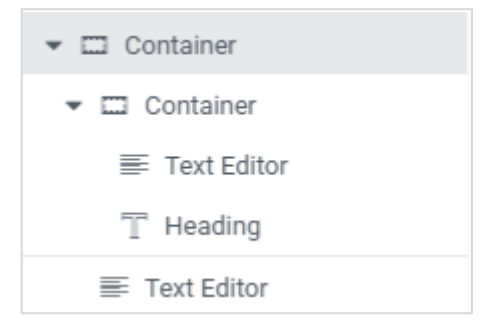

Τώρα θα αντιγράψω την πρώτη ενότητα και θα την φέρω να κάτσει κάτω από την τελευταία. Στην καρτέλα **Structure** κάνω δεξί κλικ στην πρώτη ενότητα και από το μενού επιλέγω **Duplicate**. Ένα αντίγραφο της **πρώτης ενότητας** δημιουργείται ακριβώς από κάτω. Το σέρνω και το εναποθέτω στο τέλος της στοίβας. Ένα αντίγραφο της Hero Section τοποθετείται ακριβώς πριν το υποσέλιδο.

#### Προσθήκη Περιεχομένου - Μορφοποιήσεις

- Ακριβώς πάνω από την επικεφαλίδα "We Are Here For You", θα πρέπει να εισάγετε ένα νέο στοιχείο Text Editor με το κείμενο "Three steps for success", γραμματοσειρά "Montserrat", μέγεθος γραμμάτων 17px, χρώμα άσπρο, Capitalize και ένταση 500.
- Στη συνέχεια επιλέξτε την επικεφαλίδα "We Are The Best", αλλάξτε το κείμενο σε "We will help you every step of the way", τη γραμματοσειρά σε "Merriweather", το μέγεθος γραμμάτων σε 53px, Capitalize και την ένταση σε 300.
- **3.** Επιλέξτε όλη την ενότητα και από την καρτέλα **Layout** στα αριστερά αλλάξτε το ελάχιστο ύψος σε **615px**

| Minimum Height | Ģ | px ~    |
|----------------|---|---------|
|                |   | <br>615 |

#### και το πλάτος του περιεχομένου στα 580px

| Width | Ģ | P       | x ~ |
|-------|---|---------|-----|
| -0    |   | <br>670 | *   |

- 4. Επιλέξτε την επικεφαλίδα και στοιχίστε το κείμενο στο κέντρο του κουτιού της.
- 5. Επιλέξτε το στοιχείο **Text Editor** που βρίσκεται ακριβώς από κάτω και αυξήστε την απόστασή του από την επικεφαλίδα δίνοντας στο **Top Margin** την τιμή **20px**.
- 6. Επιλέξτε ξανά όλη την ενότητα και αυξήστε την απόστασή της από την προηγούμενη δίνοντας στο **Top Margin** αυτής την τιμή **100px**.

Σώζω και βλέπω τις αλλαγές.

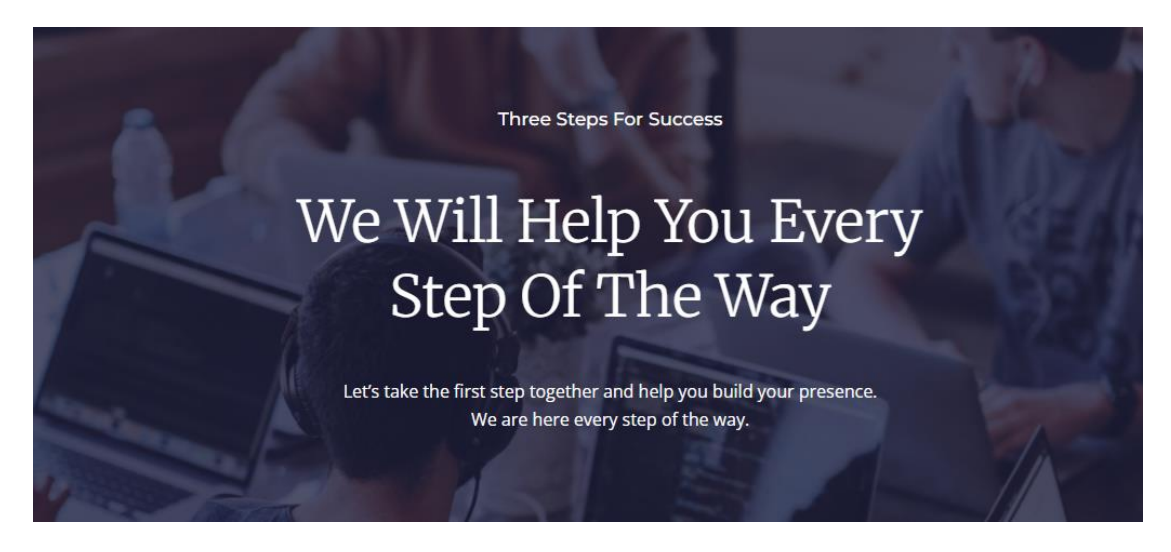

# Έβδομη ενότητα

Η επόμενη ενότητα θέλω να έχει την πιο κάτω μορφή:

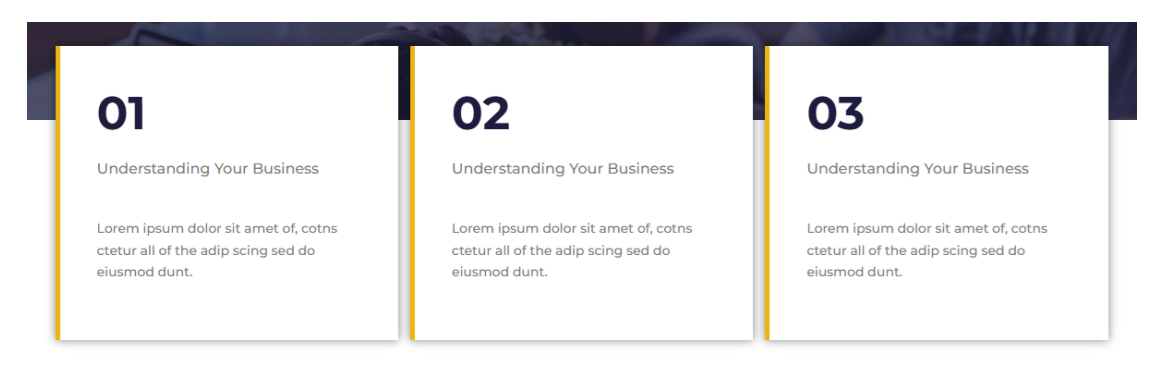

Θα χρειαστώ ένα κουτί με 3 στήλες του οποίου ένα μεγάλο κομμάτι θα κάθεται πάνω από την προηγούμενη ενότητα.

#### Δημιουργία διάταξης

Προσθέστε κάτω από την έκτη ενότητα μία νέα αποτελούμενη από ένα πλέγμα (grid) με 3 στήλες και 1 γραμμή.

#### Προσθήκη περιεχομένου – Μορφοποιήσεις

- Στην πρώτη στήλη του πλέγματος ρίξτε ένα στοιχείο Container και μέσα σ' αυτό ρίξτε με τη σειρά ένα στοιχείο επικεφαλίδας H3 και δύο στοιχεία Text Editor.
- Επιλέξτε την επικεφαλίδα και αλλάξτε το κείμενο σε "01". Στη συνέχεια δώστε γραμματοσειρά "Montserrat", μέγεθος γραμμάτων 50px, ένταση 700 και χρώμα γραμμάτων μαύρο.
- Επιλέξτε το στοιχείο Text Editor ακριβώς από κάτω και αλλάξτε το κείμενο σε
   "Understanding your business". Στη συνέχεια δώστε γραμματοσειρά "Montserrat", μέγεθος γραμμάτων 17px, ένταση 500 και Capitalize.
- Επιλέξτε το επόμενο στοιχείο Text Editor και δώστε γραμματοσειρά "Montserrat", μέγεθος γραμμάτων 14px και ένταση 400.
- 5. Επιλέξτε το στοιχείο Container και δώστε λευκό φόντο και ένα αριστερό περίγραμμα συμπαγές, πάχους 5px και χρώματος #EDB512. Από την καρτέλα Advanced δώστε σε όλα τα Padding την τιμή 40px. Τέλος προσθέστε μία σκίαση στο κουτί δίνοντας στη διάχυση Blur την τιμή 15px.
- Αντιγράψτε το κουτί Container και επικολήστε το στο εσωτερικό της δεύτερης στήλης.
   Αλλάξτε την επικεφαλίδα σε 02 και το κείμενο που ακολουθεί σε "Building your Website".

- Αντιγράψτε το κουτί Container και επικολήστε το στο εσωτερικό της τρίτης στήλης. Αλλάξτε την επικεφαλίδα σε 03 και το κείμενο που ακολουθεί σε "Providing you the support".
- Επιλέξτε όλη την ενότητα και από την καρτέλα Advanced δώστε στο Top Margin την τιμή
   -110px. Τέλος από την καρτέλα Layout δώστε απόσταση μεταξύ των στηλών του πλέγματος 13px.

Το αποτέλεσμα πρέπει να είναι όπως πιο κάτω:

| We Will Help You Every<br>Step Of The Way |                                                                                              |                                                                                              |                                                                                              |  |  |
|-------------------------------------------|----------------------------------------------------------------------------------------------|----------------------------------------------------------------------------------------------|----------------------------------------------------------------------------------------------|--|--|
| X                                         | O1                                                                                           | ake the first step together and help you build your p<br>We are here every step of the way.  | 03                                                                                           |  |  |
|                                           | Understanding Your Business                                                                  | Building Your Website                                                                        | Providing You The Support                                                                    |  |  |
|                                           | Lorem ipsum dolor sit amet of, cotns<br>ctetur all of the adip scing sed do<br>eiusmod dunt. | Lorem ipsum dolor sit amet of, cotns<br>ctetur all of the adip scing sed do<br>eiusmod dunt. | Lorem ipsum dolor sit amet of, cotns<br>ctetur all of the adip scing sed do<br>eiusmod dunt. |  |  |

# Προσθήκη Όγδοης Ενότητας – Client Testimonial

Ακριβώς από κάτω θα προσθέσω την πιο κάτω ενότητα

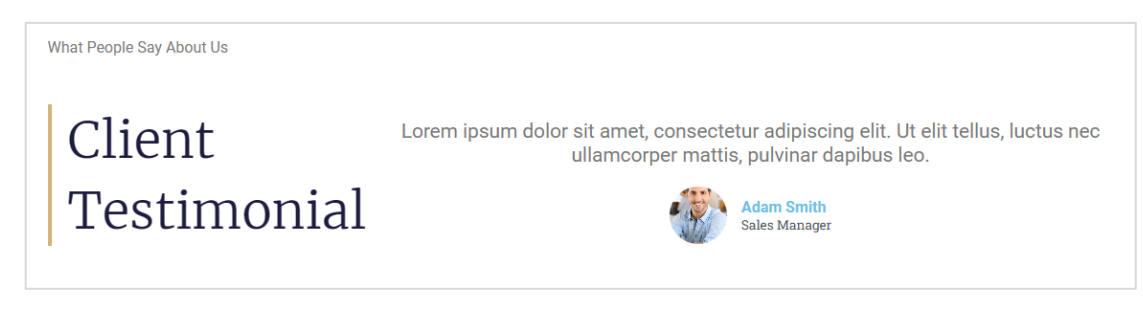

#### η οποία μοιάζει αρκετά με την τρίτη ενότητα

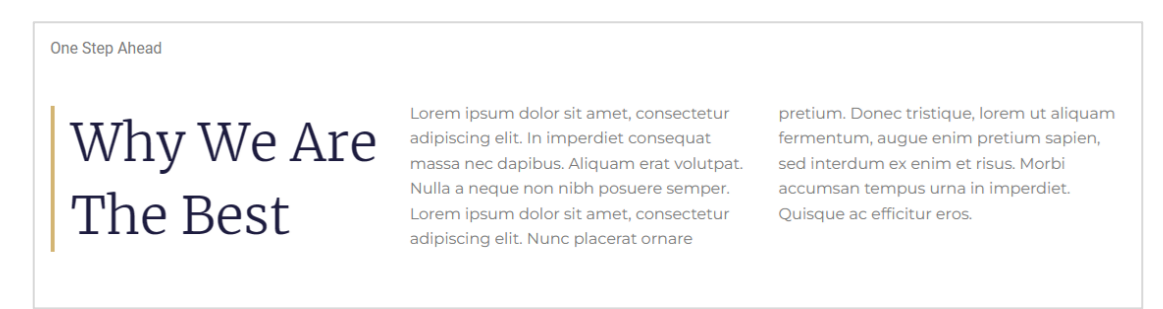

Ένας εύκολος τρόπος είναι να αντιγράψω την τρίτη ενότητα περιεχομένου και να την επικολλήσω ακριβώς κάτω από την τελευταία.

Θα το κάνω με τη βοήθεια της καρτέλας **Structure**. Στην στοίβα κάνω δεξί κλικ στην τρίτη κατά σειρά ενότητα και επιλέγω **Duplicate** προκειμένου να δημιουργήσω ένα αντίγραφο της ενότητας.

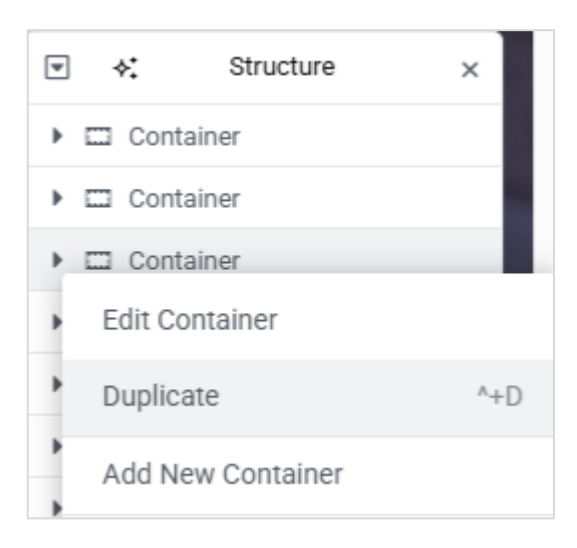

Μέσα στη σελίδα το αντίγραφο τοποθετείται ακριβώς κάτω από την τρίτη ενότητα, ενώ μέσα στην στοίβα η νέα ενότητα αντιπροσωπεύεται από ένα νέο στοιχείο που τοποθετείται ακριβώς κάτω από το τρίτο.

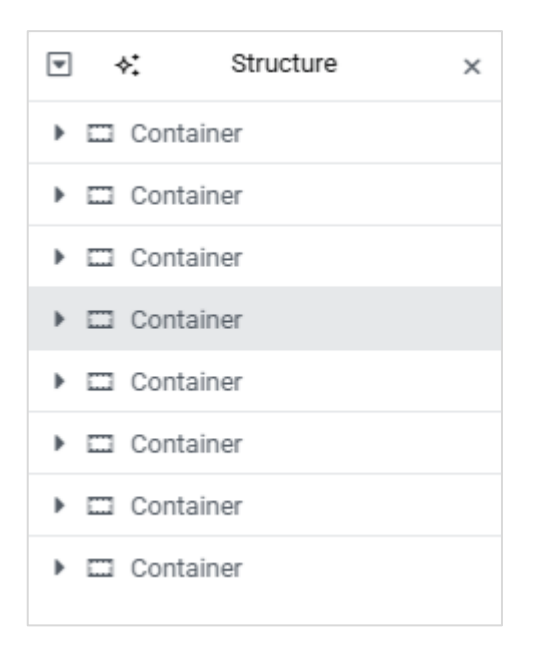

Το σέρνω και το τοποθετώ στο τέλος της στοίβας. Προσέξτε ότι η ενότητα μέσα στη σελίδα μεταφέρεται στο τέλος του περιεχομένου.

Aλλάζω το κείμενο "One Step Ahead" σε "**What people say about us**" και το "<sup>\*</sup> Why We Are The Best" σε "**Client testimonial**".

Από τη δεξιά στήλη διαγράφω το στοιχείο **Text Editor** και στη θέση του τοποθετώ το στοιχείο **Testimonial**.

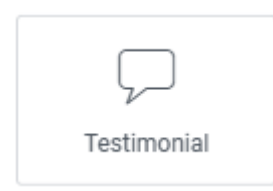

Η ενότητα παίρνει την πιο κάτω μορφή.

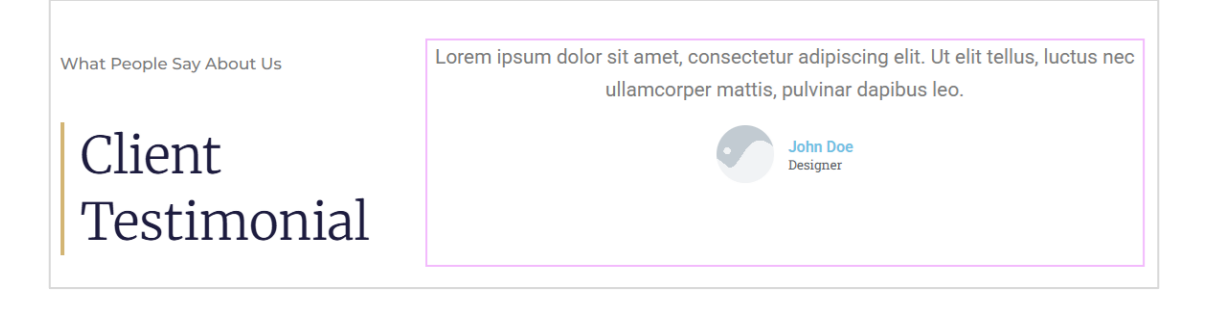

Από την καρτέλα Advanced και το πεδίο Align Self επιλέγω, για τη στοίχιση του στοιχείου μέσα στη στήλη την επιλογή End.

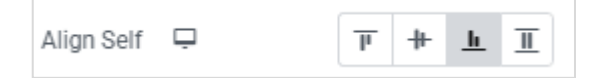

Το αποτέλεσμα φαίνεται πιο κάτω.

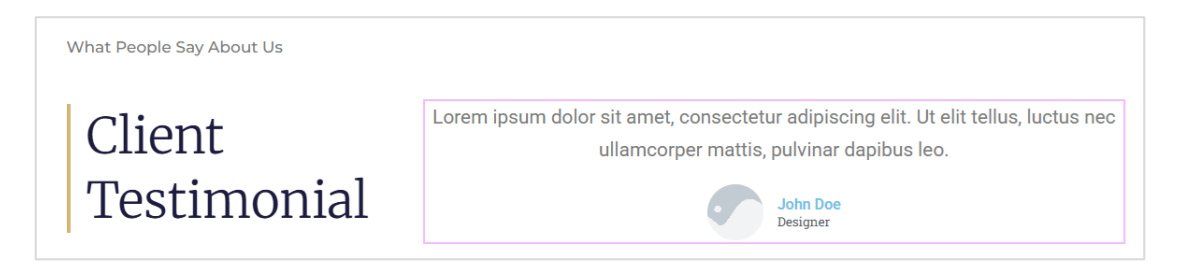

Από την καρτέλα Content επιλέγω την εικόνα adam.jpg , στο πεδίο Name πληκτρολογώ Adam Smith και στο πεδίο Title δίνω Sales Manager. Τέλος στοιχίζω το περιεχόμενο στα αριστερά.

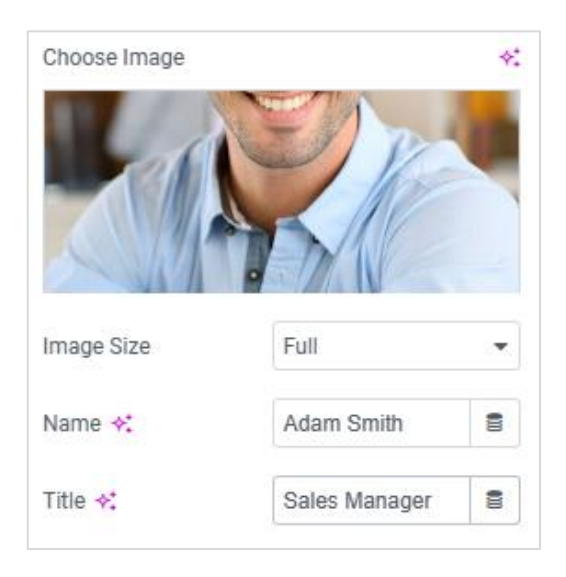

Από την καρτέλα **Style** αλλάζω το μέγεθος των γραμμάτων σε **17px** και από την καρτέλα **Advanced** δίνω στο **Bottom Margin** την τιμή **15px.** Το αποτέλεσμα πρέπει να είναι όπως πιο κάτω:

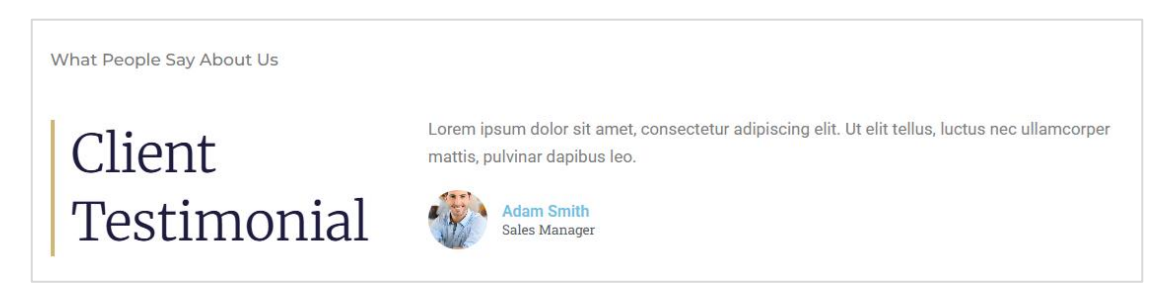

# Προσθήκη Ένατης Ενότητας

Η τελική ενότητα θέλω να είναι όπως πιο κάτω

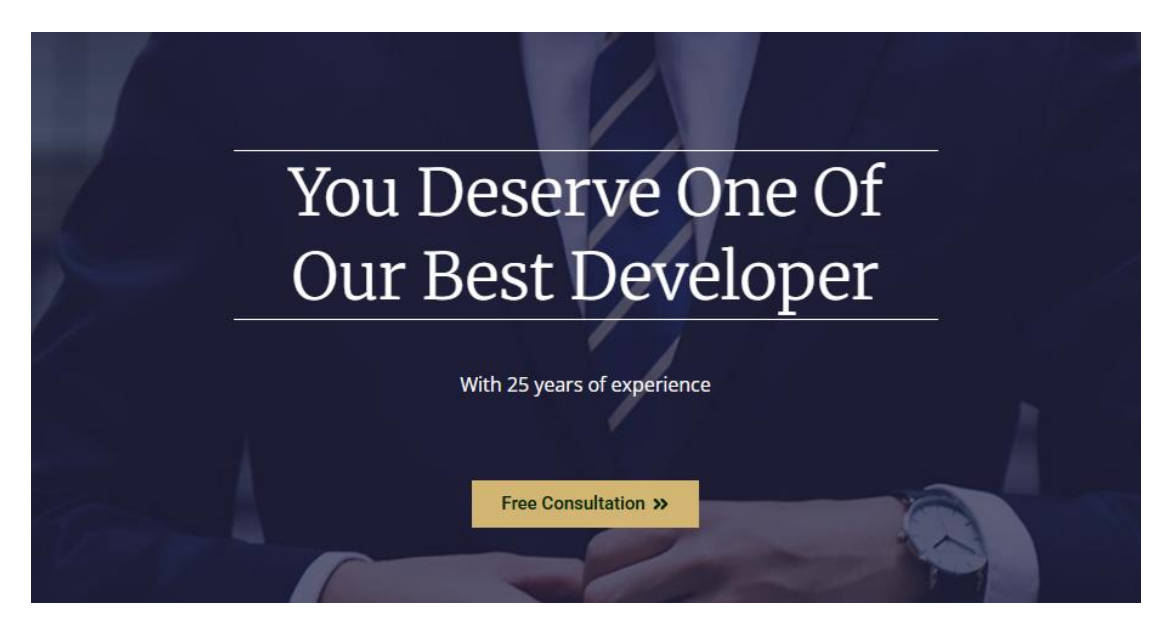

Κάτω από την προηγούμενη ενότητα ρίξτε μια νέα αποτελούμενη από ένα κουτί **Flexbox Container** και φροντίστε να ρυθμίσετε την απόστασή της από την προηγούμενη ενότητα στα **100px**.

#### Προσθήκη Περιεχομένου - Μορφοποιήσεις

- Μέσα στο κουτί ρίξτε αρχικά μια επικεφαλίδα H2 με το κείμενο "You deserve one of our best developer".
- Κάτω από την επικεφαλίδα ρίξτε ένα στοιχείο Text Editor με το κείμενο "With 25 years of experience".
- Τέλος αντιγράψτε το στοιχείο Button της τέταρτης ενότητας και επικολλήστε το ακριβώς από κάτω. Αλλάξτε το κείμενο σε "Free Consultation".
- 4. Επιλέξτε την ενότητα και δώστε στον φόντο της την εικόνα Coaching.jpg. Από το πεδίο Position στοιχίστε την στο κέντρο του κουτιού επιλέγοντας Center Center. Από το πεδίο Attachement επιλέξτε Fixed ώστε η εικόνα να παραμένει σταθερή κατά την κύλιση και από το πεδίο Display Size επιλέξτε Cover προκειμένου να καλύψει όλο το κουτί.
- 5. Στη συνέχεια και από την ενότητα Background Overlay περάστε πάνω από την εικόνα φόντου το χρώμα **#1D1C3F** με **Opacity 0.7**
- Από την καρτέλα Content ρυθμίστε το ελάχιστο ύψος του κουτιού στα 550px και το πλάτος του κουτιού στα 580px. Τέλος από το πεδίο Justify Content στοιχίστε το περιεχόμενο στο μέσον του κουτιού.
- 7. Επιλέξτε την επικεφαλίδα της έκτης ενότητας αντιγράψτε το στυλ της και επικολλήστε το στην επικεφαλίδα της τρέχουσας ενότητας. Επίσης δώστε ένα πάνω και ακάτω περίγραμμα στο κουτί της επικεφαλίδας συμπαγές πάχους 1px και λευκό.

- Επιλέξτε το στοιχείο Text Editor της έκτης ενότητας (αυτό που βρίσκεται κάτω από την επικεφαλίδα) αντιγράψτε το στυλ του και επικολλήστε το στο αντίστοιχο στοιχείο που βρίσκεται κάτω από την επικεφαλίδα της τρέχουσας ενότητας.
- 9. Επιλέξτε το κουμπί και στοιχίστε το στο κέντρο.

Σώζω και βλέπω τις αλλαγές.

Άσκηση: Προσπαθήστε μόνοι σας να απομακρύνετε την άσπρη γραμμή που διαχωρίζει την τελευταία ενότητα από το υποσέλιδο. Η γραμμή αυτή αποτελεί το πάνω περίγραμμα του κουτιού με το υποσέλιδο. Επίσης να κάνετε το ίδιο με την άσπρη γραμμή που εμφανίζεται στην περιοχή της κεφαλίδας.